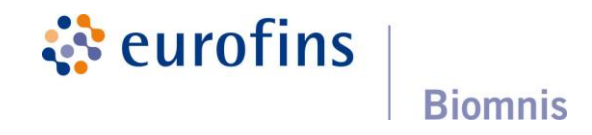

## Eurofins Biomnis Connect Guide utilisateur

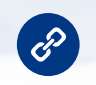

Accès au portail : https://cdxconnect.eurofins.com/

## Présentation Générale

Eurofins Biomnis Connect est un espace personnel de services en ligne à disposition des correspondants Eurofins Biomnis :

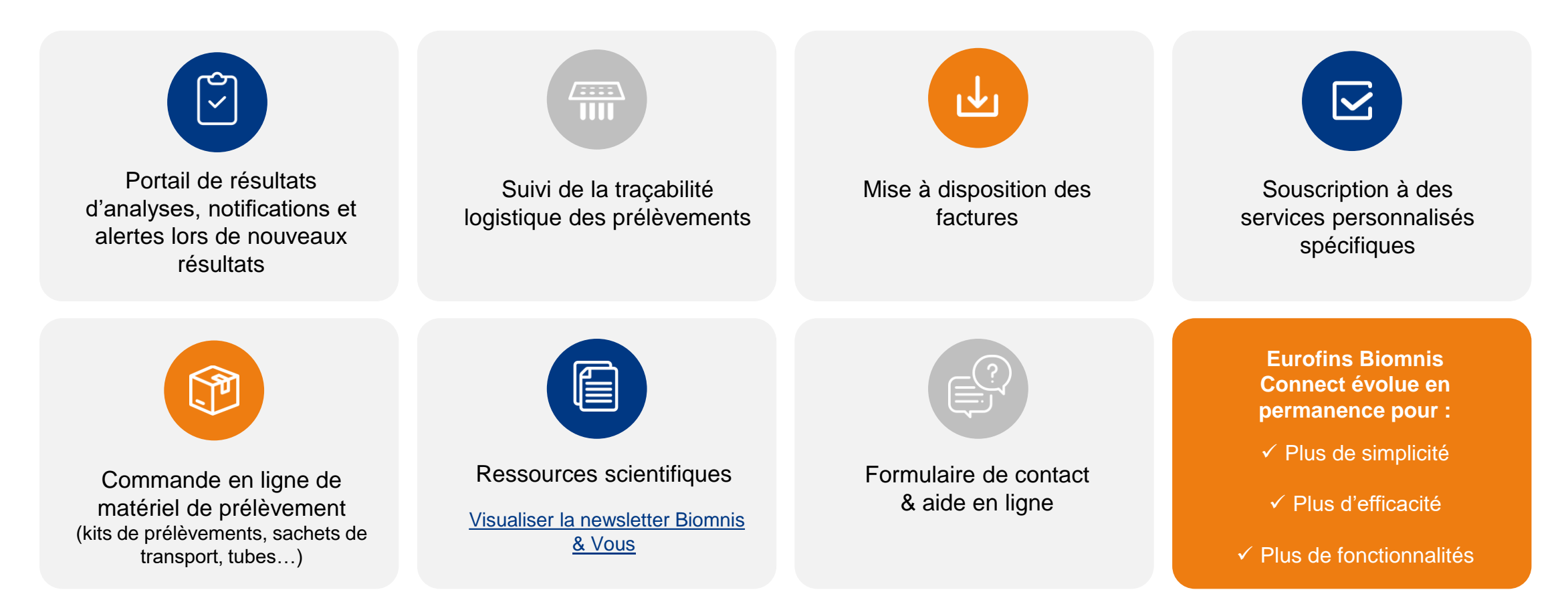

## Sommaire interactif

### I. Mon compte

- 1. Demande de création de compte
- 2. Page d'accueil
- 3. Mon compte
- 4. Contact
- Cliquez sur les liens pour vous rendre à la page souhaitée

### **II. Les outils**

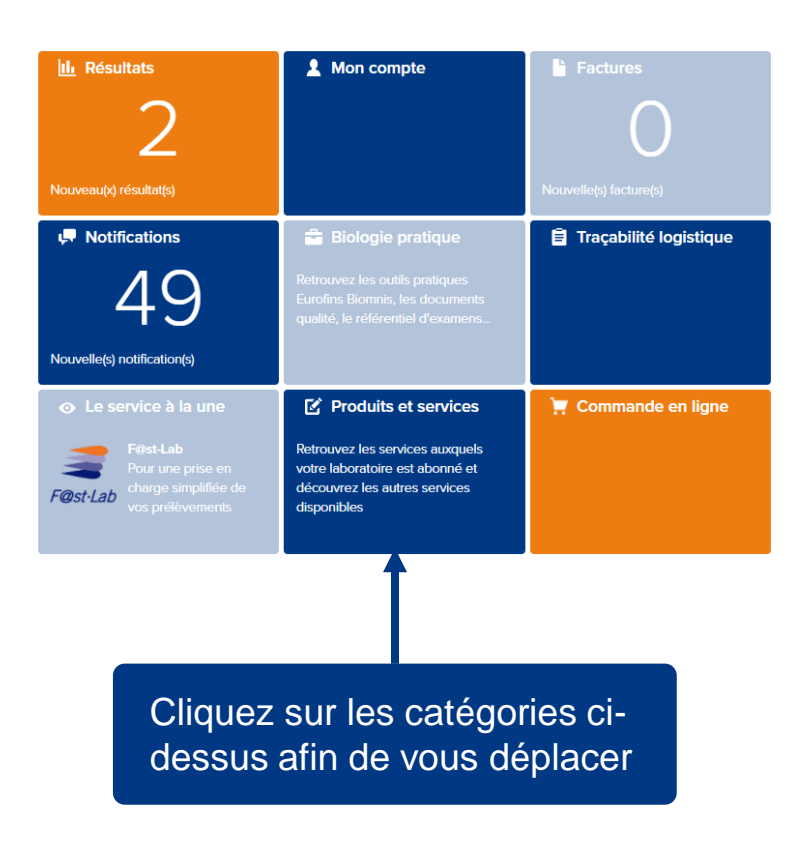

### III. Bon à savoir

- 1. Concernant votre compte
- 2. Concernant les outils
- 3. Approuver un compte
- 4. Mutualisation des commandes
- 5. Mettre en place un abonnement
- 6. Modifier, visualiser et arrêter mes abonnements

Cliquez sur les liens pour vous rendre à la page souhaitée

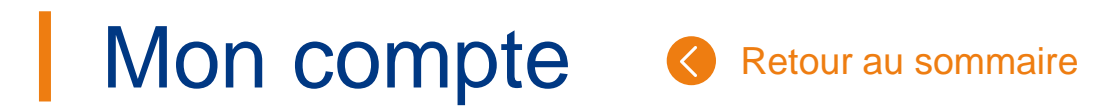

# Rubrique Mon compte

Découvrez comment créer votre compte ainsi que les fonctionnalités associées au compte

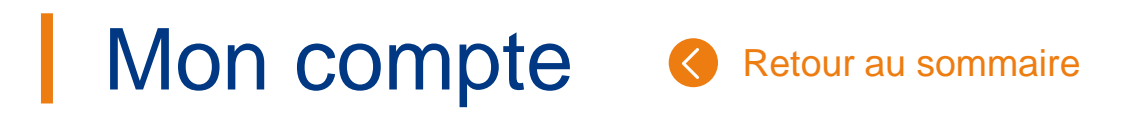

### 1. Création de compte (1/2)

La demande de compte se fait directement à partir du portail Eurofins Biomnis Connect : <u>https://cdxconnect.eurofins.com/</u> <u>Attention</u> : L'adresse mail est votre identifiant de connexion. Chaque compte créé possède donc une adresse mail unique.

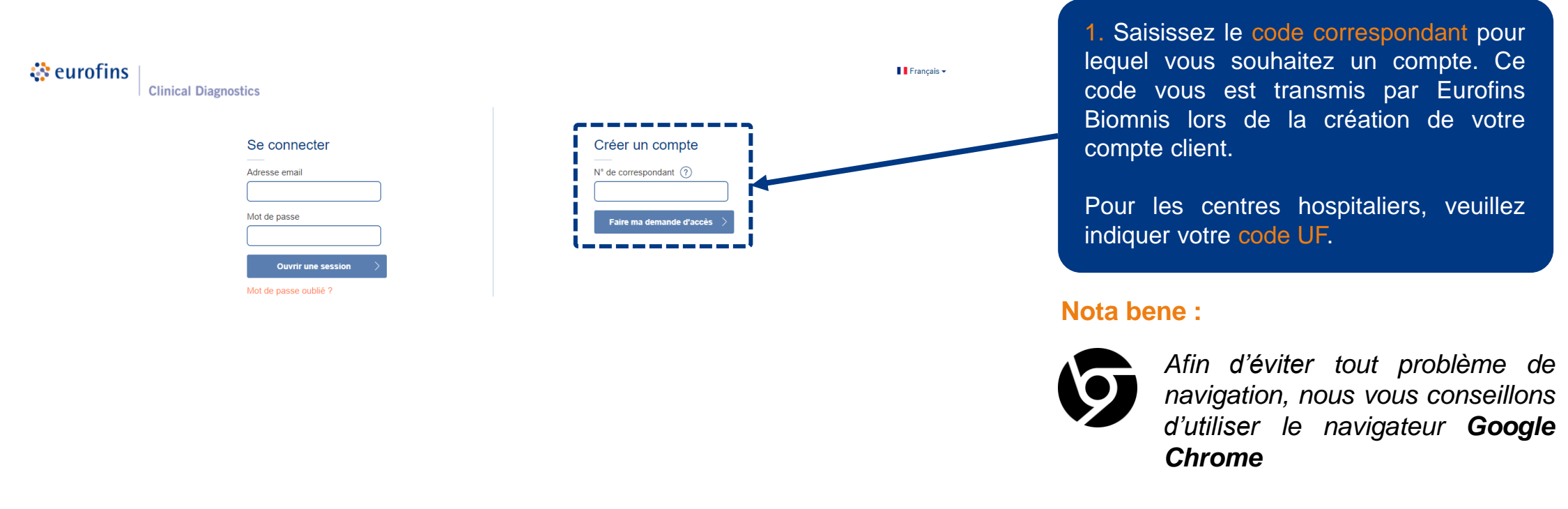

Télécharger chrome

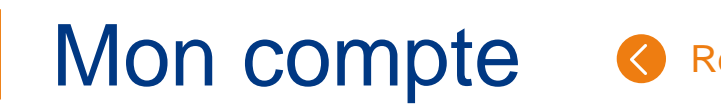

Retour au sommaire

### 1. Création de compte (2/2)

#### Demande d'accès à Eurofins Biomnis Connect

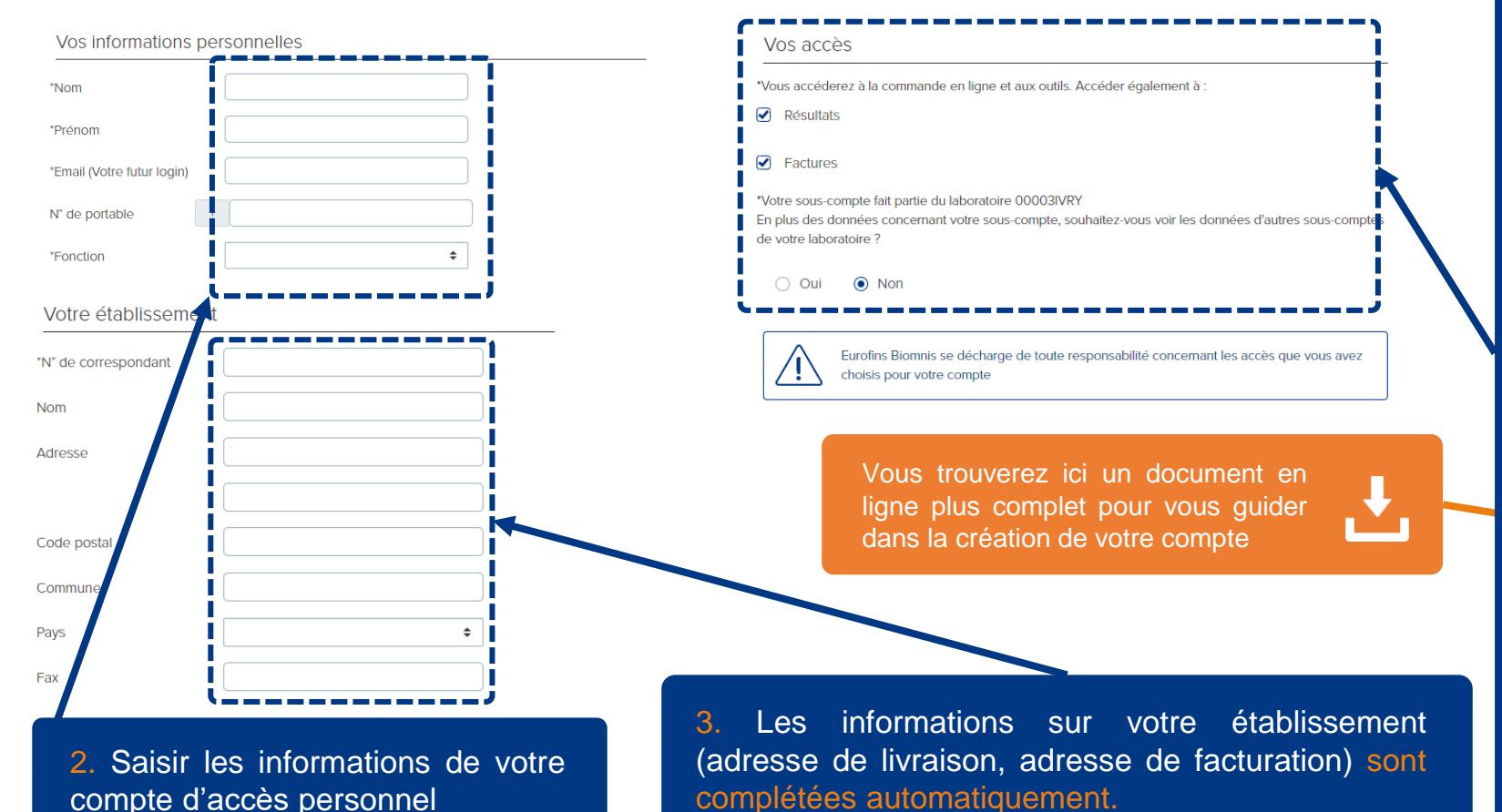

4. Saisir les accès demandés : Résultats, Factures.

Les accès aux résultats sont réservés aux biologistes, médecins, sage-femmes. Si vous êtes secrétaire ou technicien et que vous souhaitez avoir accès, il faudra choisir un approbateur biologiste de votre laboratoire/centre hospitalier. C'est ce dernier qui validera votre compte.

Vous avez également la possibilité d'avoir accès aux résultats des laboratoires de votre groupement/UF en cochant Oui dans la dernière case.

Nota Bene : La création du compte offre automatiquement et obligatoirement le service de commande de matériels.

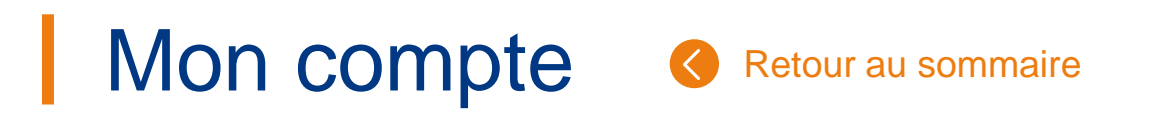

### 2. Page d'accueil

La page d'accueil permet de naviguer vers les différents menus de l'application. Sur cette page les actualités sont diffusées régulièrement. Des pop-ups sont parfois affichés afin de vous transmettre les informations importantes.

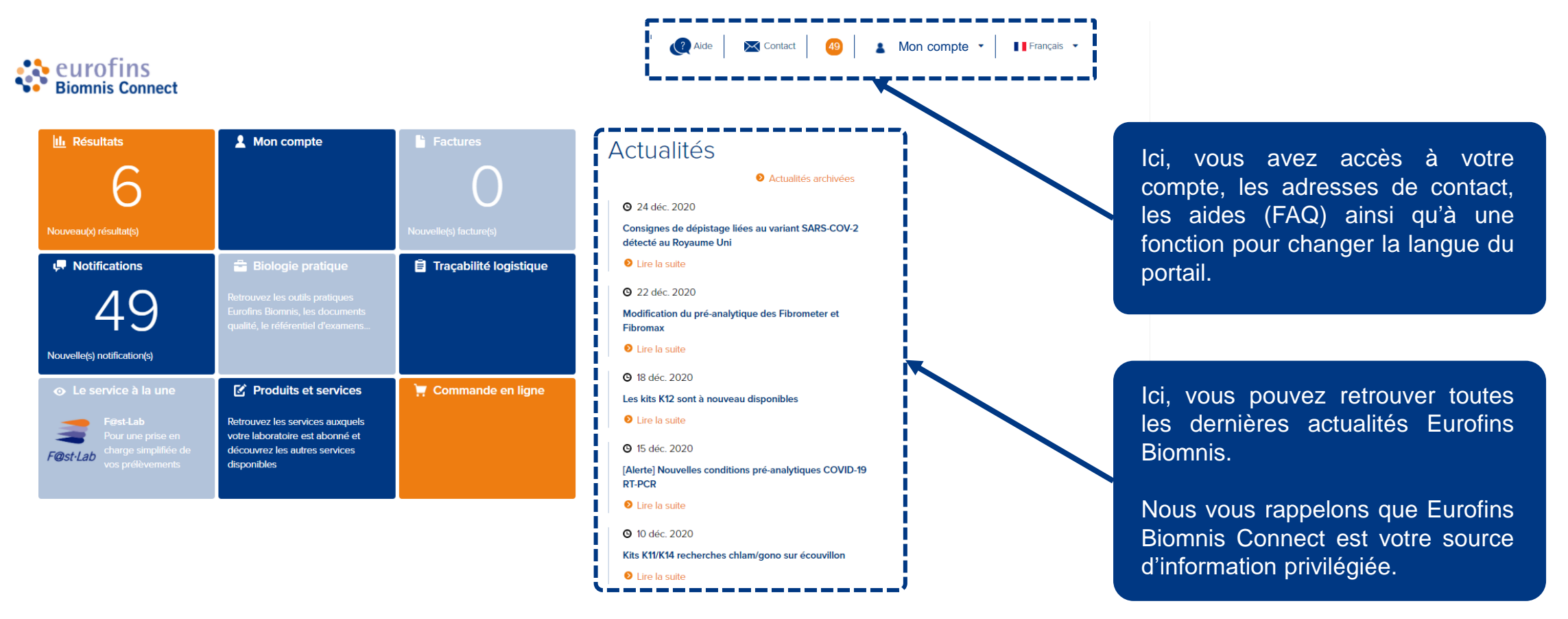

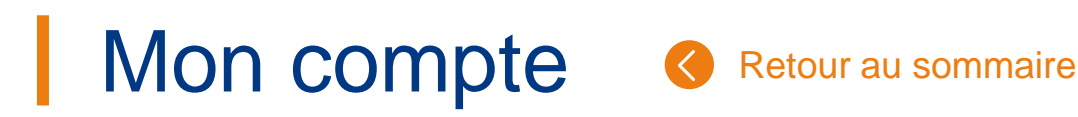

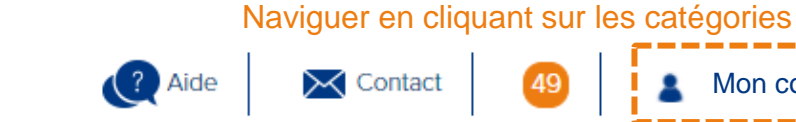

### **3. Mon compte** (1/3)

La rubrique « Mon compte » vous permets d'avoir accès à plusieurs rubriques Attention : Votre compte sera automatiquement inactivé en cas d'absence de connexion pendant plus de 3 mois

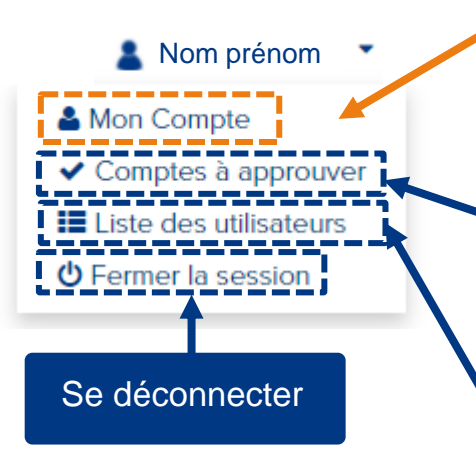

La page « Mon compte » vous permet de modifier vos accès, préférences, mot de passe. Vous retrouverez également les adresses de facturation et de livraison. Pour en savoir plus, rendez-vous ici

La page « Compte à approuver » est disponible pour les biologistes. Cette page vous permet de valider les accès aux résultats des autres utilisateurs (secrétaires, techniciens) de votre laboratoire / groupement. Pour en savoir plus, rendez-vous ici

La page « Liste des utilisateurs » vous permet d'avoir une visibilité sur les différents compte Eurofins Biomnis Connect de votre laboratoire/groupement.

Mon compte

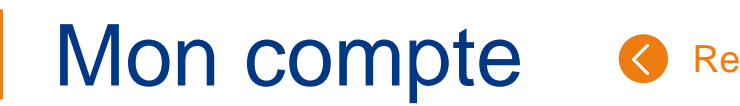

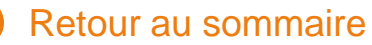

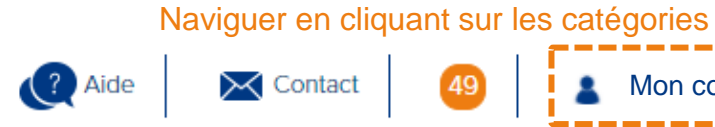

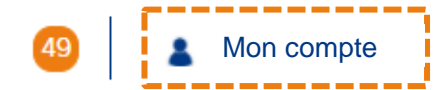

### **3.** Mon compte (2/3)

Cette page permet de modifier vos informations personnelles et vos préférences d'utilisation. Attention : Votre compte sera automatiquement inactivé en cas d'absence de connexion pendant plus de 3 mois

|                                             | Informations                  | Préférences                                                                                  | Résultats                                                                                      |
|---------------------------------------------|-------------------------------|----------------------------------------------------------------------------------------------|------------------------------------------------------------------------------------------------|
| trouverez les                               | Vos informations personnelles | Non-conformités                                                                              | Alertes de résultats                                                                           |
| informations                                | Nom                           | Alertes de non conformité                                                                    | Ne pas recevoir d'alertes automatiques                                                         |
| personnelles                                | Prénom                        | Ne plus recevoir d'alerte email pour les dossiers en Non Conformité                          | <ul> <li>Uniquement recevoir une alerte lors de la mise à disposition d'un résultat</li> </ul> |
| liees a votre                               | Email (Votre login)           | Sélectionnez les laboratoires pour lesquels vous souhaitez recevoir les mails de non-        | pathologique     Toujours recevoir une alerte lors de la mise à disposition d'un résultat      |
| La modification de                          | N° de portable                | O0003IVRY - BIOMNIS - SITE IVRY TEST, IVRY SUR SEINE CEDEX                                   |                                                                                                |
| l'adresse e-mail est                        | Fonction Biologiste médical 🜩 | • 00003 - BIOMNIS - SITE IVRY - EXTRANET, LYON 07                                            | L                                                                                              |
| plus à jour, veuillez<br>recréer un nouveau | Enregistrer >                 | <ul> <li>00003EXP - BIOMNIS - SITE IVRY - EXTRANET, IVRY SUR</li> <li>SEINE CEDEX</li> </ul> |                                                                                                |
| compte.                                     | Votre établissement           | • 🗌 00003GB - BIOMNIS - SITE IVRY - EXTRANET, LONDRES                                        | lci, la gestion de vos non-<br>conformités & de vos alertes                                    |
|                                             | N° de correspondant           | O0003IVR0 - BIOMNIS - SITE IVRY TEST, IVRY SUR SEINE     CEDEY                               | automatiques.                                                                                  |
| Votre code<br>correspondant                 | Nom test<br>Adresse test      | O00003IVR1 - BIOMNIS - SITE IVRY TEST, IVRY SUR SEINE     OEDEX                              | Cocher/décocher ici les laboratoires pour                                                      |
| est toujours<br>renseigné ici               |                               | Enregistrer >                                                                                | conformités. Choisissez également vos préférences d'alerte de résultats.                       |

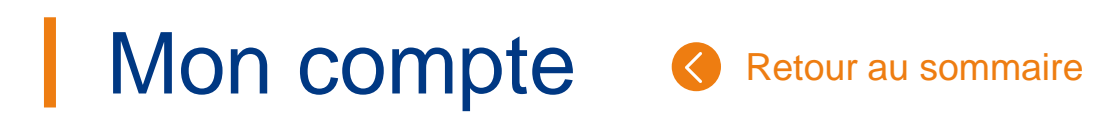

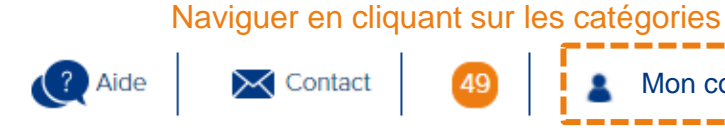

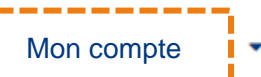

### **3. Mon compte** (3/3)

Cette page permet de modifier vos informations personnelles et vos préférences d'utilisation. <u>Attention</u> : <u>Votre compte sera automatiquement inactivé en cas d'absence de connexion pendant plus de 3 mois</u>

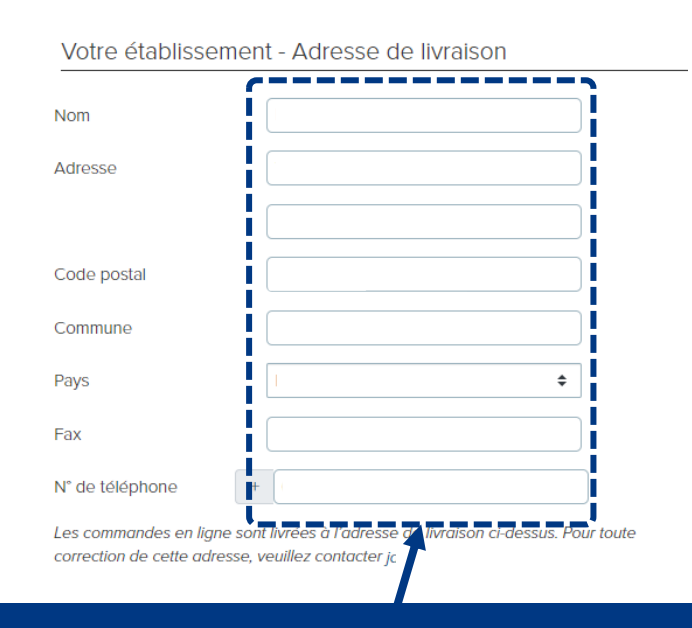

Ici, votre adresse de livraison des commandes de matériel
 (= adresse de collecte de vos prélèvements) et de
 facturation. Ces adresses sont complétées
 automatiquement en fonction de votre code correspondant.

| Mot de passe                                                                                     | lci, vous pouvez                     |
|--------------------------------------------------------------------------------------------------|--------------------------------------|
| Mot de passe actuel                                                                              | de passe                             |
| Nouveau mot de passe                                                                             |                                      |
| Confirmation du nouveau mot de passe                                                             |                                      |
| Enregistrer >                                                                                    |                                      |
|                                                                                                  | -                                    |
| ACCES<br>Si vous souhaitez modifler vos accès, envoyez un mail à commercial@eurofins-biomnis.com |                                      |
| Vous accédez à la commande en ligne, aux outils et aux rubrigues suivantes :                     | ICI, VOUS POUVE                      |
| ☑ Résultats ☑ Factures                                                                           | gerer vos acce                       |
| Sélectionnez les laboratoires dont vous souhaitez voir les données                               | aux resultais                        |
| ● 200003IVRY - BIOMNIS - SITE IVRY TEST, IVRY SUR SEINE CEDEX                                    |                                      |
| ● 🕑 00003 - BIOMNIS - SITE IVRY - EXTRANET, IVRY SUR SEINE CEDEX                                 | demander à r                         |
| ● 🕑 00003EXP - BIOMNIS - SITE IVRY - EXTRANET, IVRY SUR SEINE CEDEX                              | plus recevoir le                     |
| ● 🕢 00003GB - BIOMNIS - SITE IVRY - EXTRANET, IVRY SUR SEINE CEDEX                               | alertes de résulta                   |
| ● 🕑 00003IVR0 - BIOMNIS - SITE IVRY TEST, IVRY SUR SEINE CEDEX                                   | en cochant « Non                     |
| ● 🕑 00003IVR1 - BIOMNIS - SITE IVRY TEST, IVRY SUR SEINE CEDEX                                   | dans la rubrique a<br>dessus d'Accès |
| ● 🕑 00003IVRX - BIOMNIS - SITE IVRY - EXTRANET, IVRY SUR SEINE CEDEX                             |                                      |

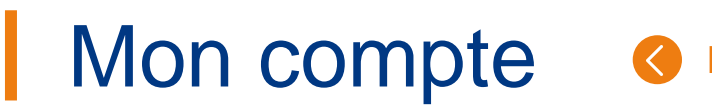

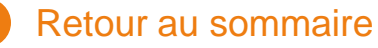

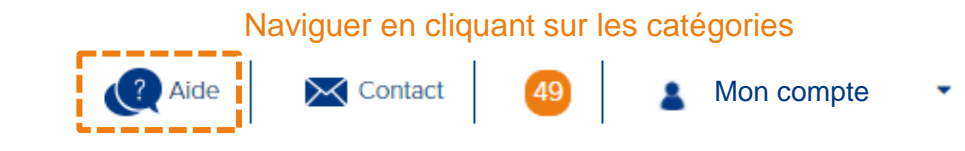

### 3. Aide

En cliquant sur l'icone « Aide » vous aurez accès à différentes ressources via le menu déroulant

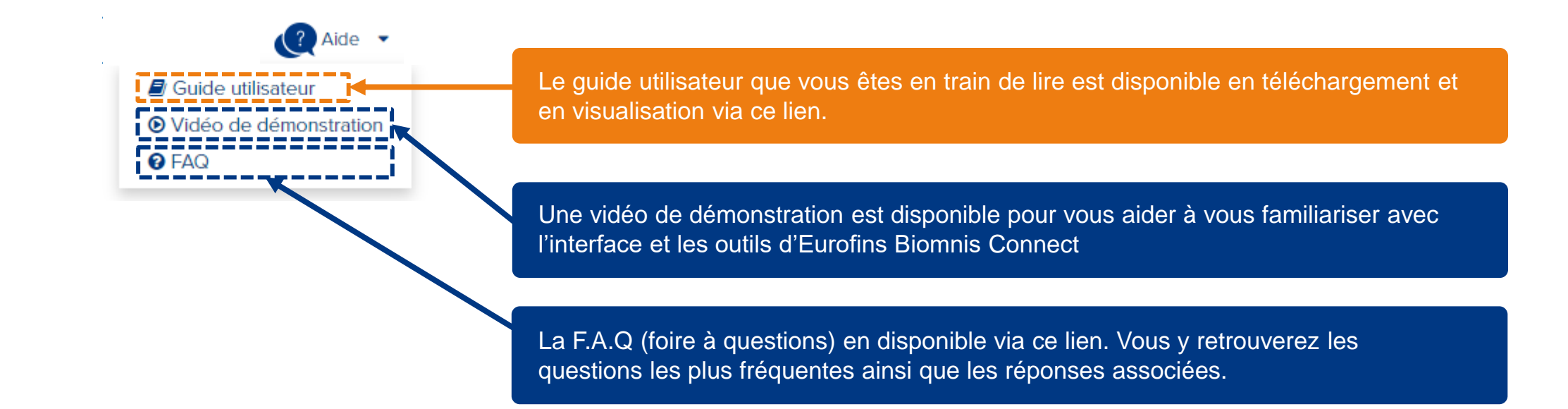

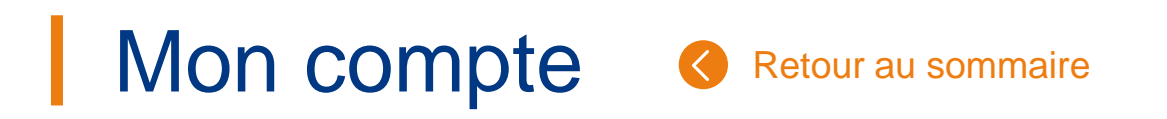

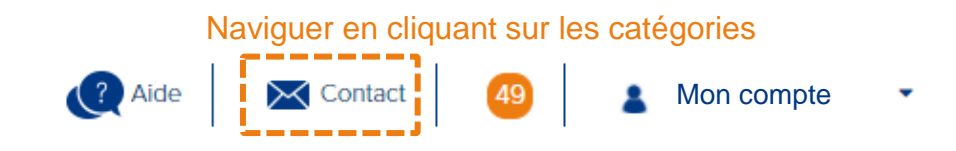

#### 4. Contact

Le formulaire de contact vous permet de contacter le service Eurofins Biomnis de votre choix. Une fois votre message traité, une réponse vous sera apportée via l'adresse mail du compte utilisateur.

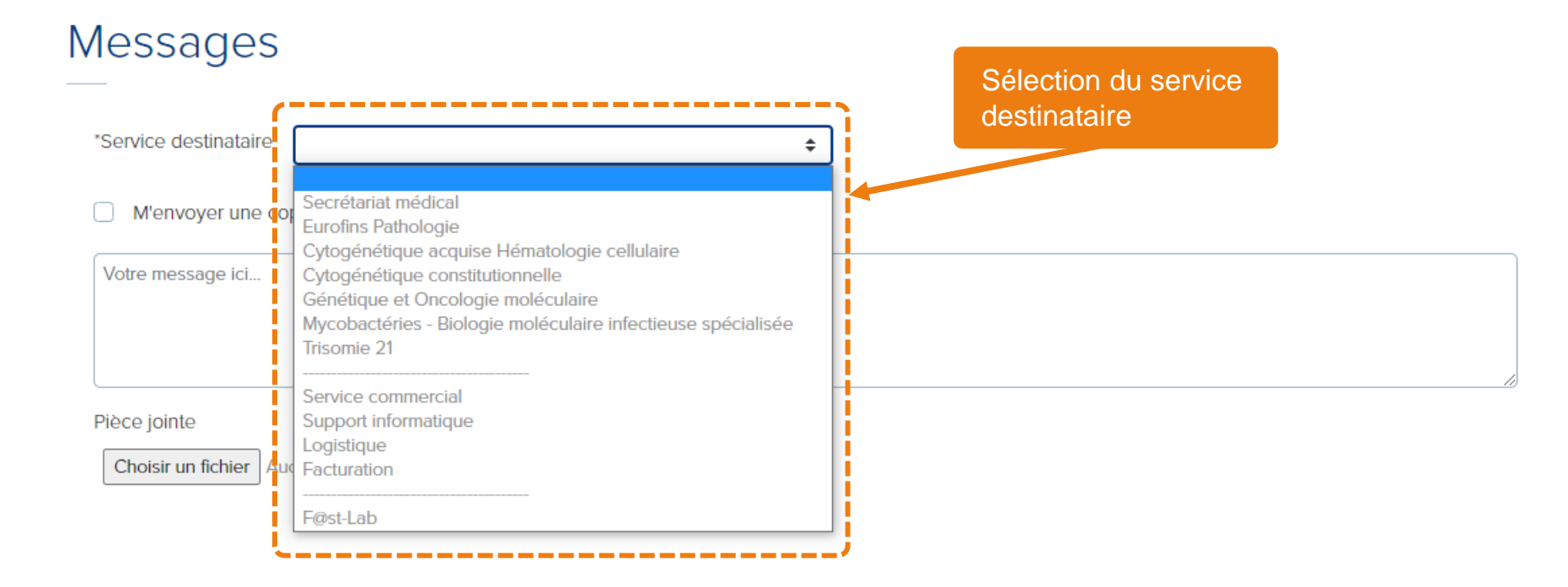

Envoyer >

### Les outils

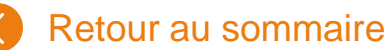

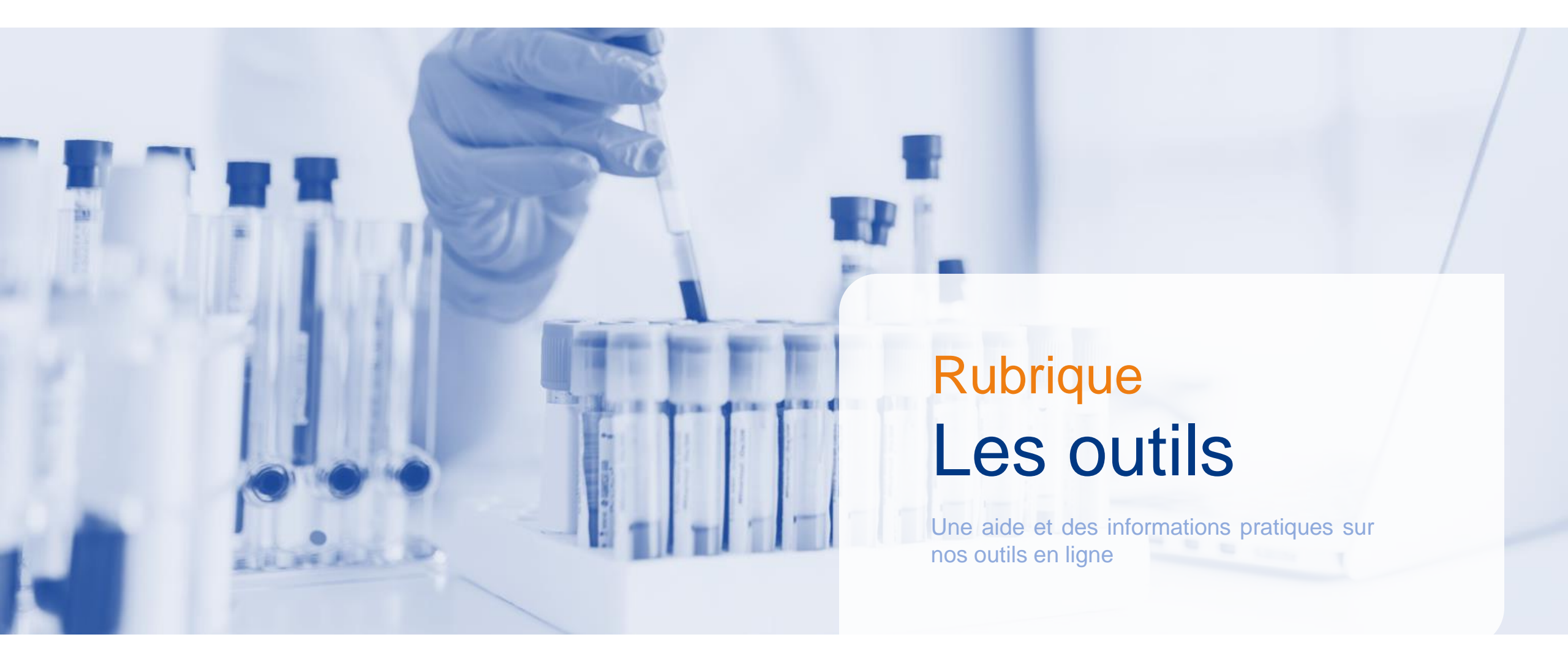

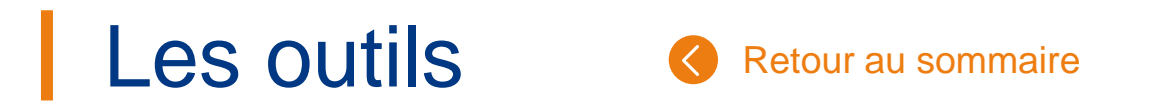

### 1. Page d'accueil

La page d'accueil permet de naviguer vers les différents menus de l'application. Sur cette page les actualités sont diffusées régulièrement. Des pop-ups sont parfois affichés afin de vous transmettre les informations importantes.

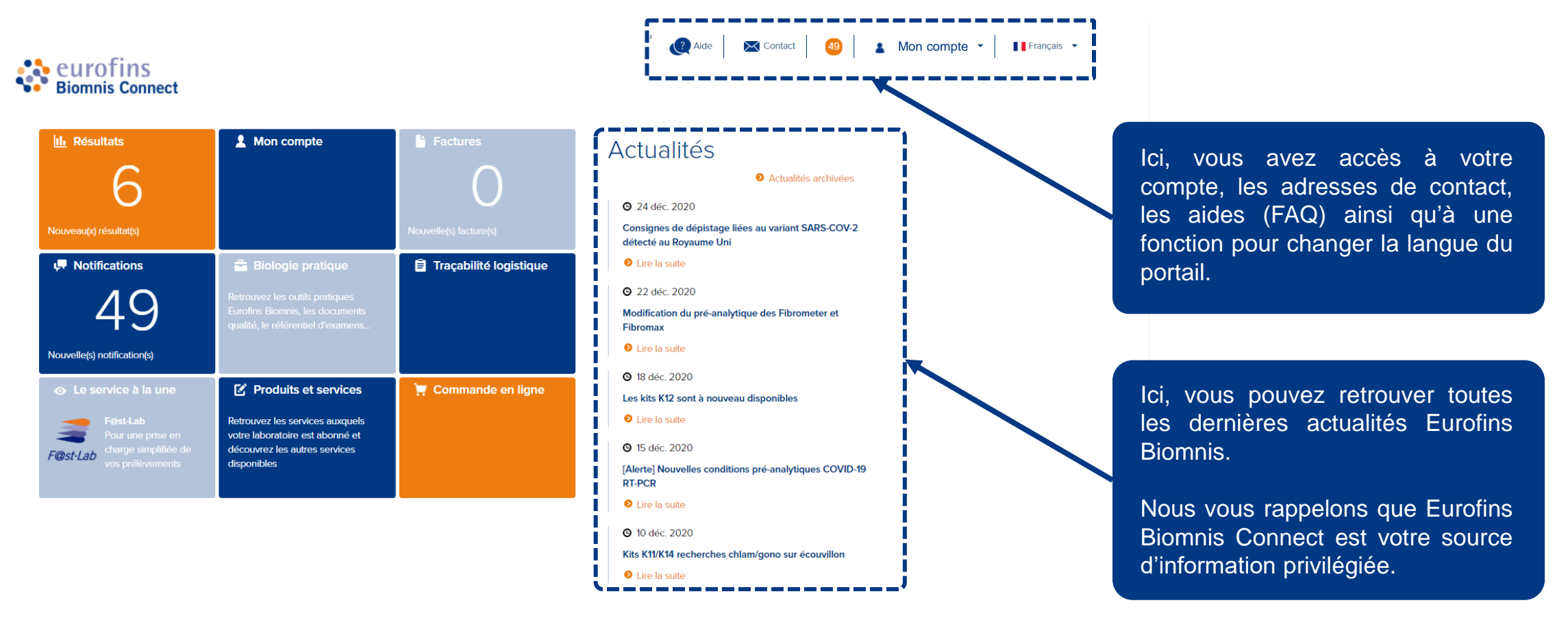

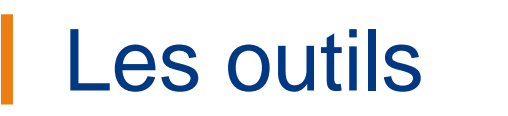

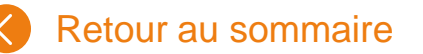

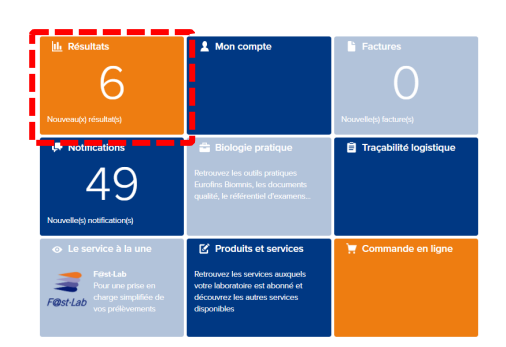

### 2. Accès aux résultats – Liste des dossiers (1/2)

Les résultats d'analyses se présentent sous forme d'un tableau affichant un dossier patient sur chaque ligne.

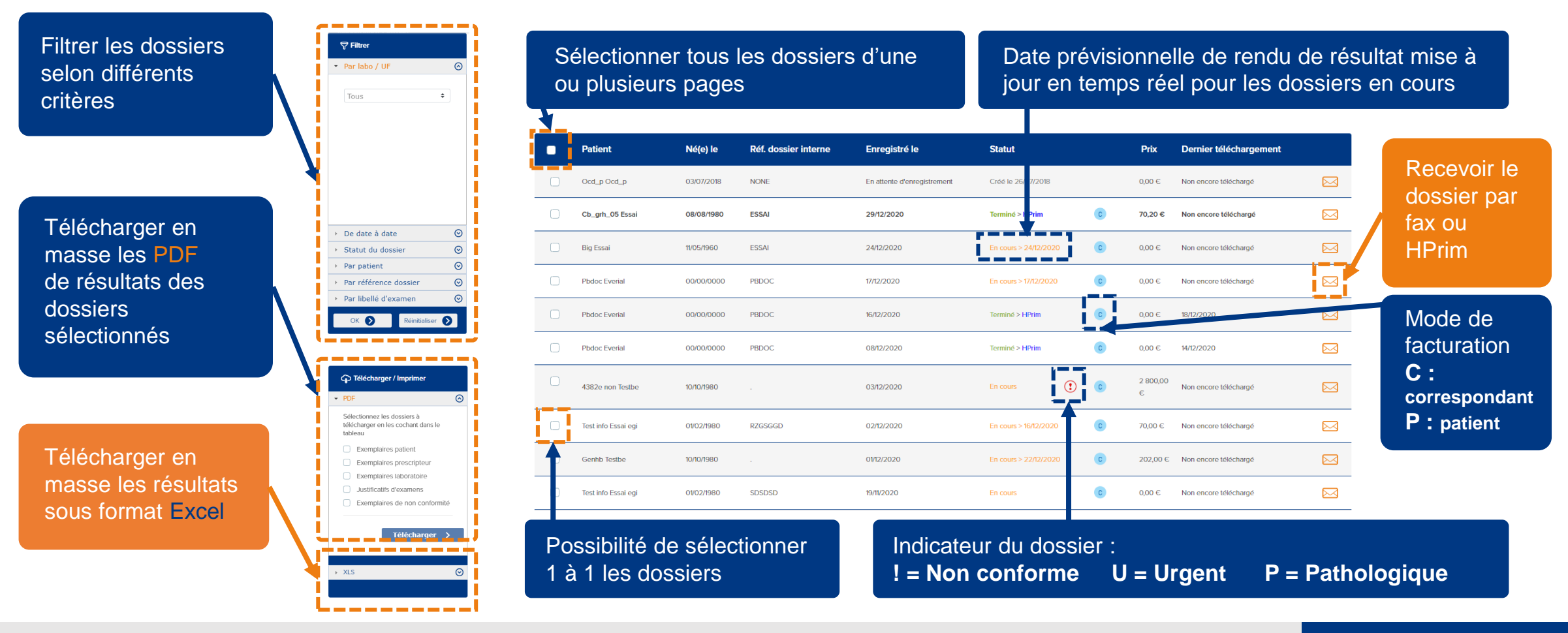

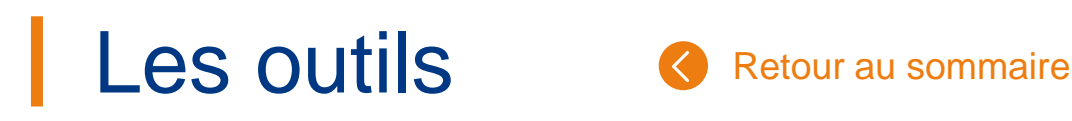

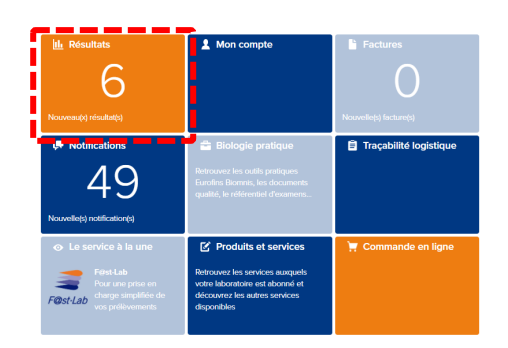

### 2. Accès aux résultats – Détail d'un dossier (2/2)

Le détail d'un dossier patient permet d'obtenir des informations sur les analyses demandées, sur leur prix, et le cas échéant sur la nonconformité existante.

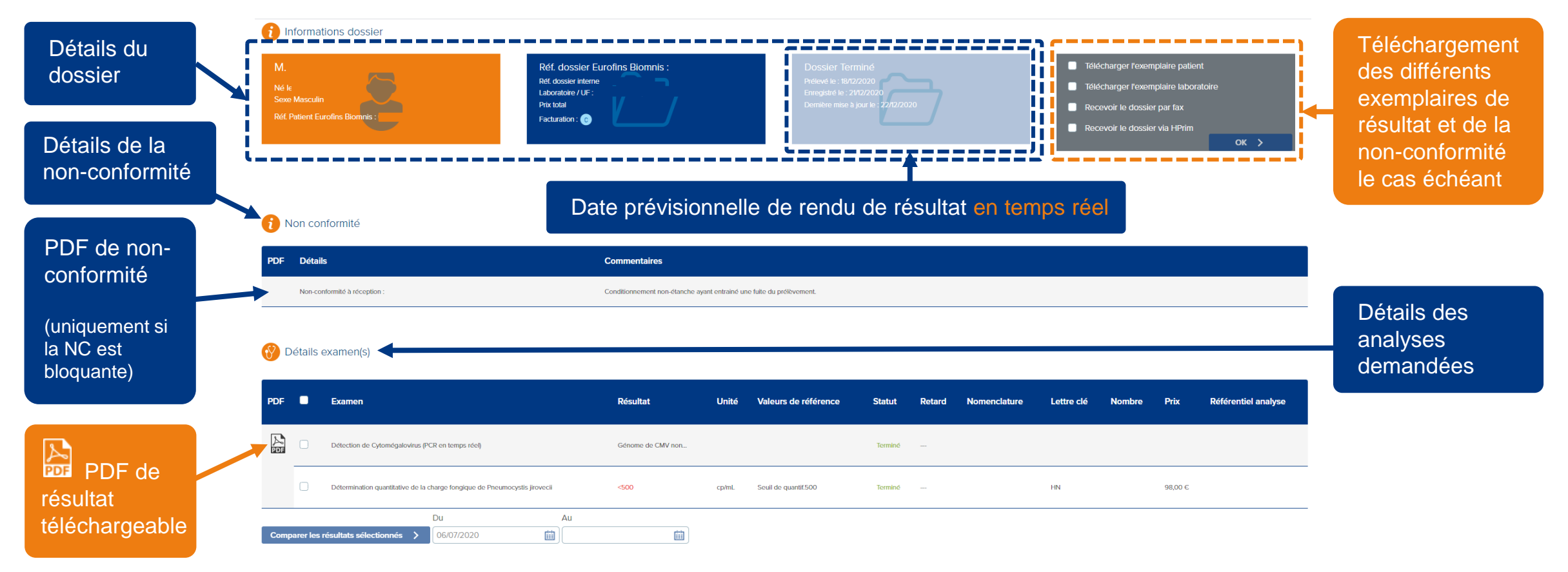

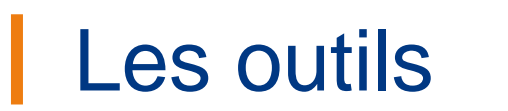

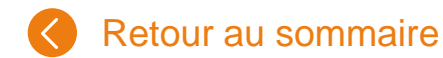

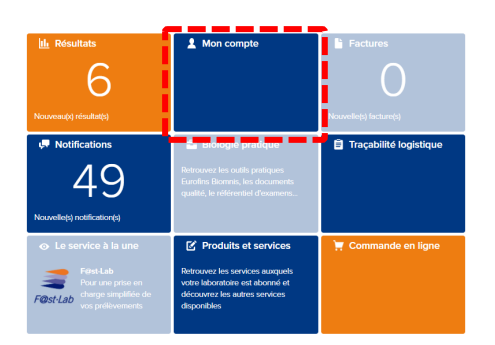

### 3. Mon compte

La page « Mon compte » est également disponible depuis la page d'accueil après l'onglet résultats. Vous retrouverez les mêmes informations que sur l'onglet « Mon compte » en haut à droite.

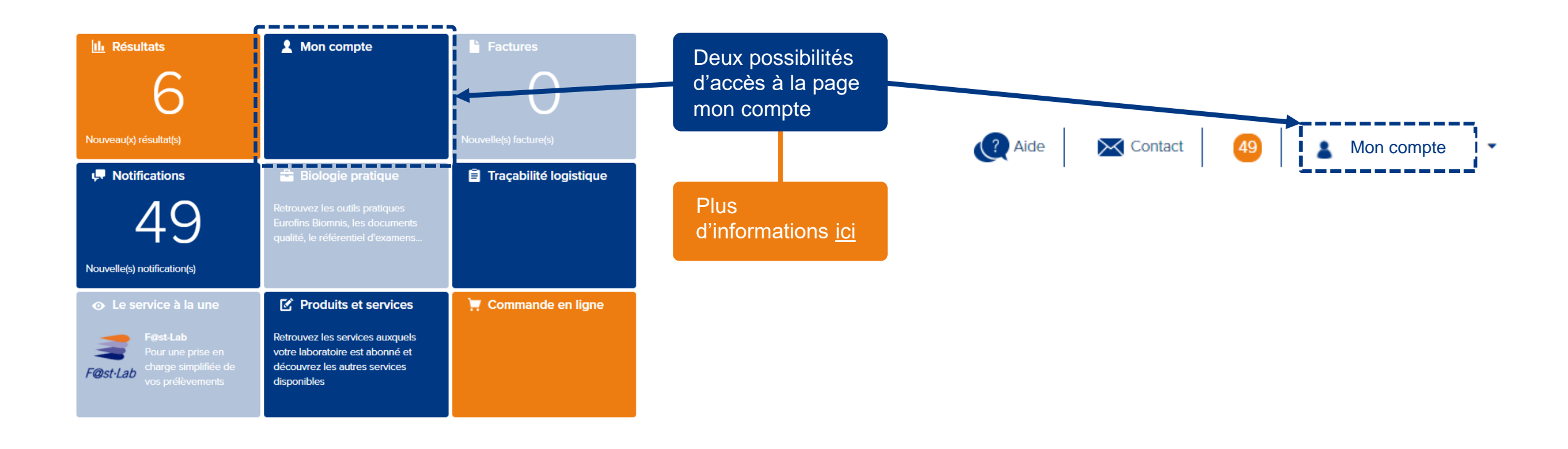

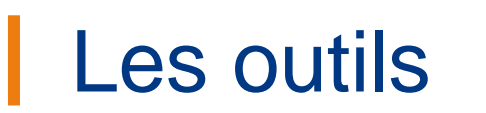

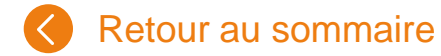

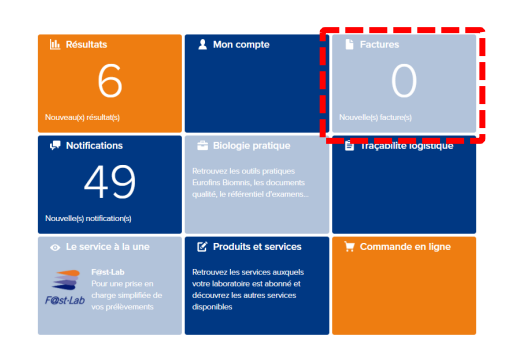

### 4. Factures

La page « Factures » permet de visualiser les factures émises.

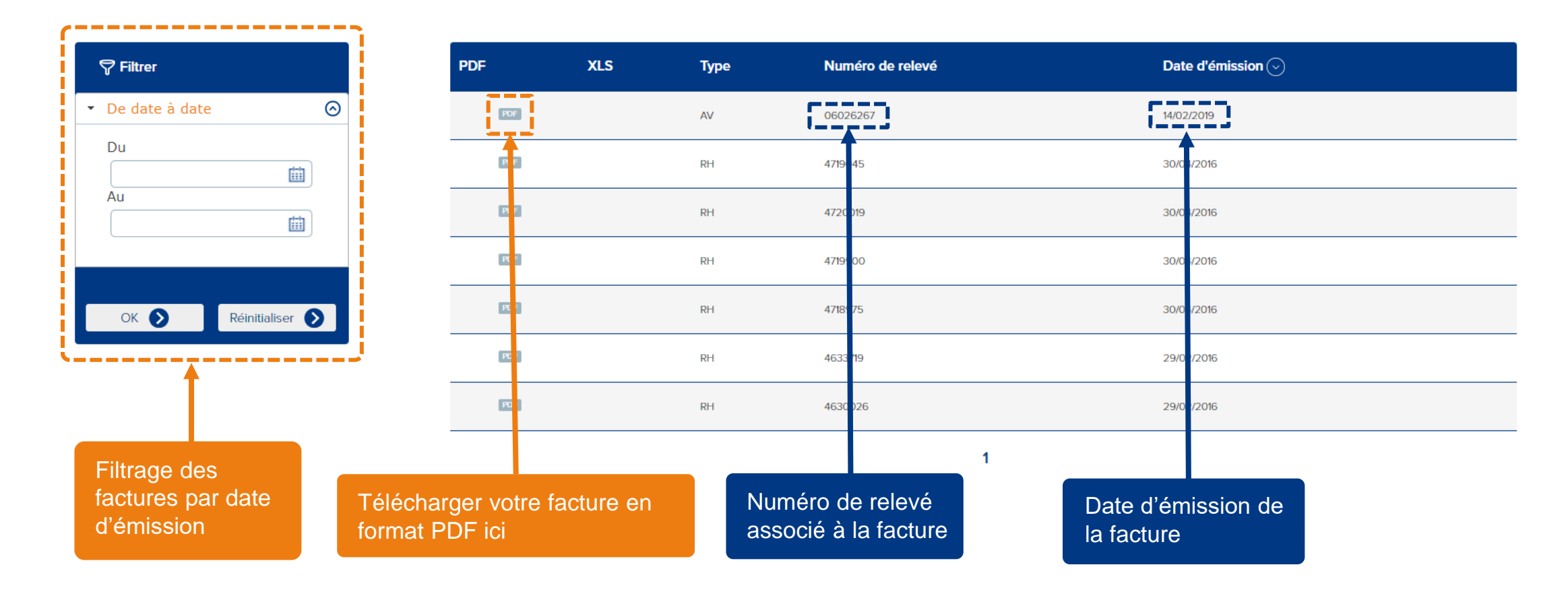

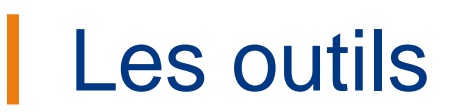

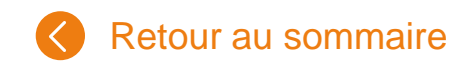

:

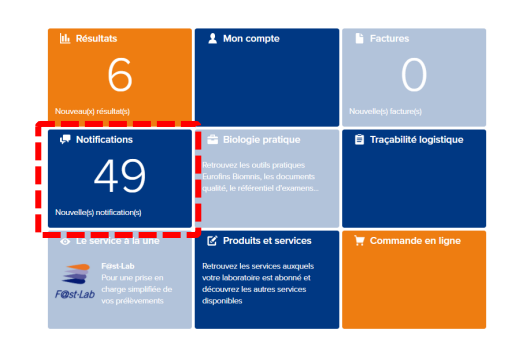

### **5.** Notifications

La page « Notifications » récapitule toutes les alertes techniques émises par le laboratoire Eurofins Biomnis.

(Rupture de réactif] Alerte Anticorps anti-protéinase 3 (PR3) (Immunofluorimétrie en flux-Bioplex-Biorad) Il y a 15 heures.

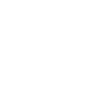

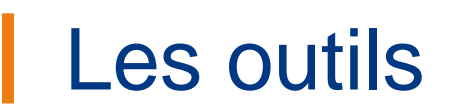

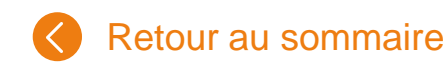

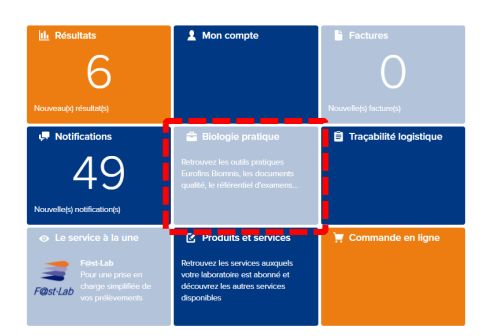

### 6. Biologie Pratique

La page « Biologie Pratique » vous permet d'avoir accès à de nombreuses ressources et outils en ligne.

#### Biologie pratique

#### Préanalytique - Conditionnement - Préparation des envois Retrouvez toutes les informations pratiques et les documents en téléchargement nécessaires à la préparation de vos

prélèvements à leur envoi chez Eurofins Biomnis.

#### Référentiel des examens

Accédez au référentiel en ligne. Retrouvez les évolutions mensuelles du référentiel au format pdf.

#### Outils informatiques

Intégrez le référentiel des examens de biologie médicale et ses mises à jour mensuelles dans votre système de gestion de laboratoire grâce aux fichiers xls et HL7 mis à votre disposition.

#### Outils pratiques

Toutes les listes utiles à votre pratique quotidienne sont disponibles dans cet espace (paramètres HN, paramètres à congeler dans l'heure, prélèvements à jeun...). Vous pouvez les télécharger aux format xls et pdf. Retrouvez également notre widget « Allergènes ».

Documents qualité Les manuels qualité sont disponibles en téléchargement. Ici, vous pouvez retrouver toutes les évolutions mensuelles de notre référentiel des examens.

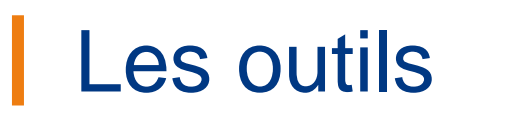

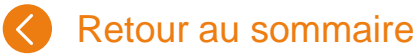

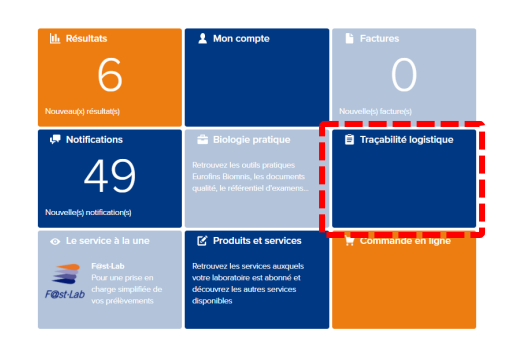

### 7. Traçabilité Logistique

La traçabilité vous permet de suivre les envois de vos prélèvements grâce au numéro présent sur les sachets.

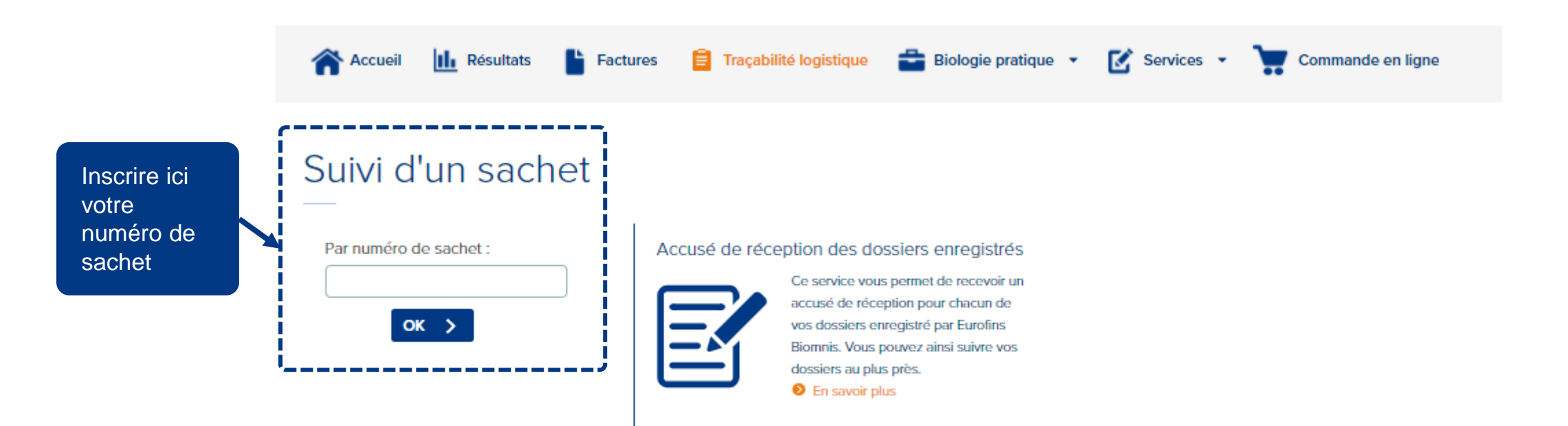

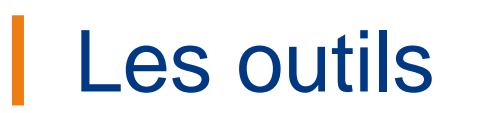

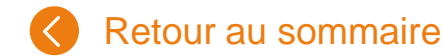

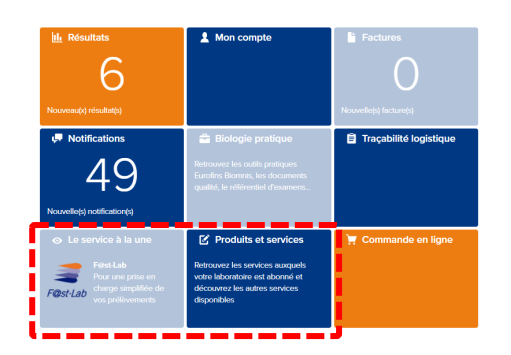

### 7. Services

La page « Services » vous permet de gérer vos souscriptions à nos services

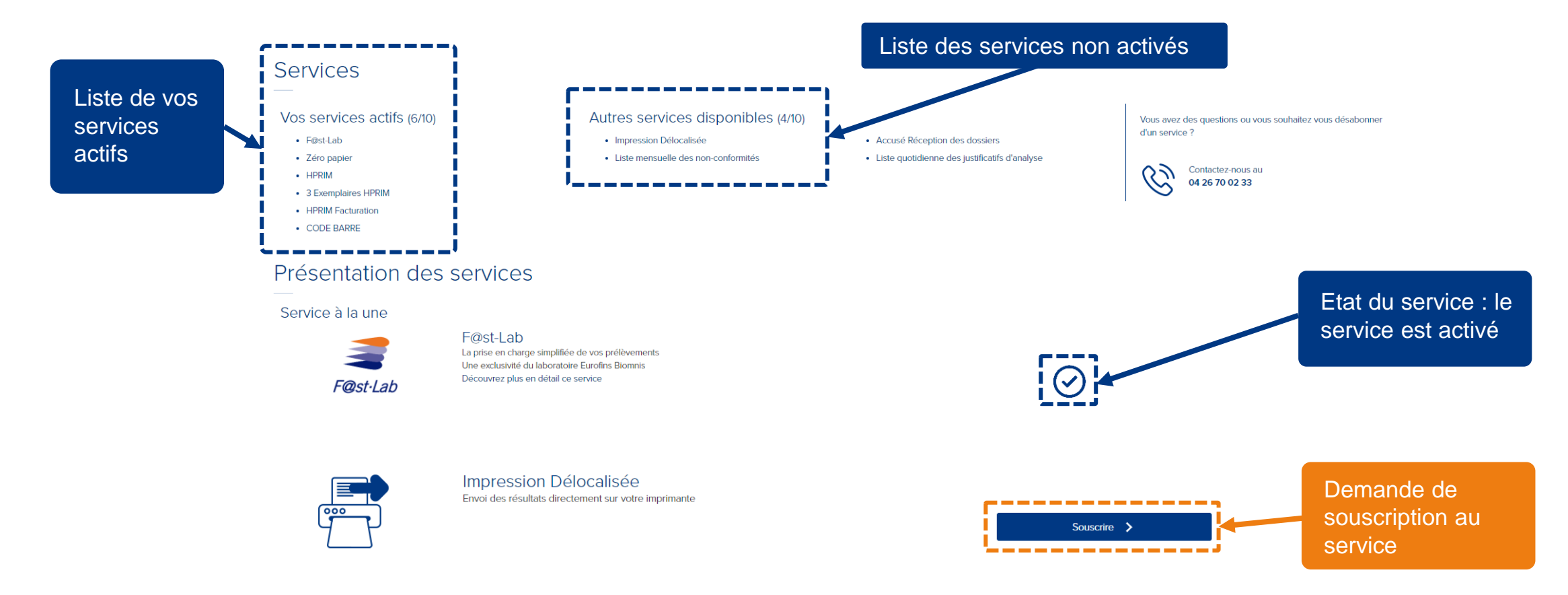

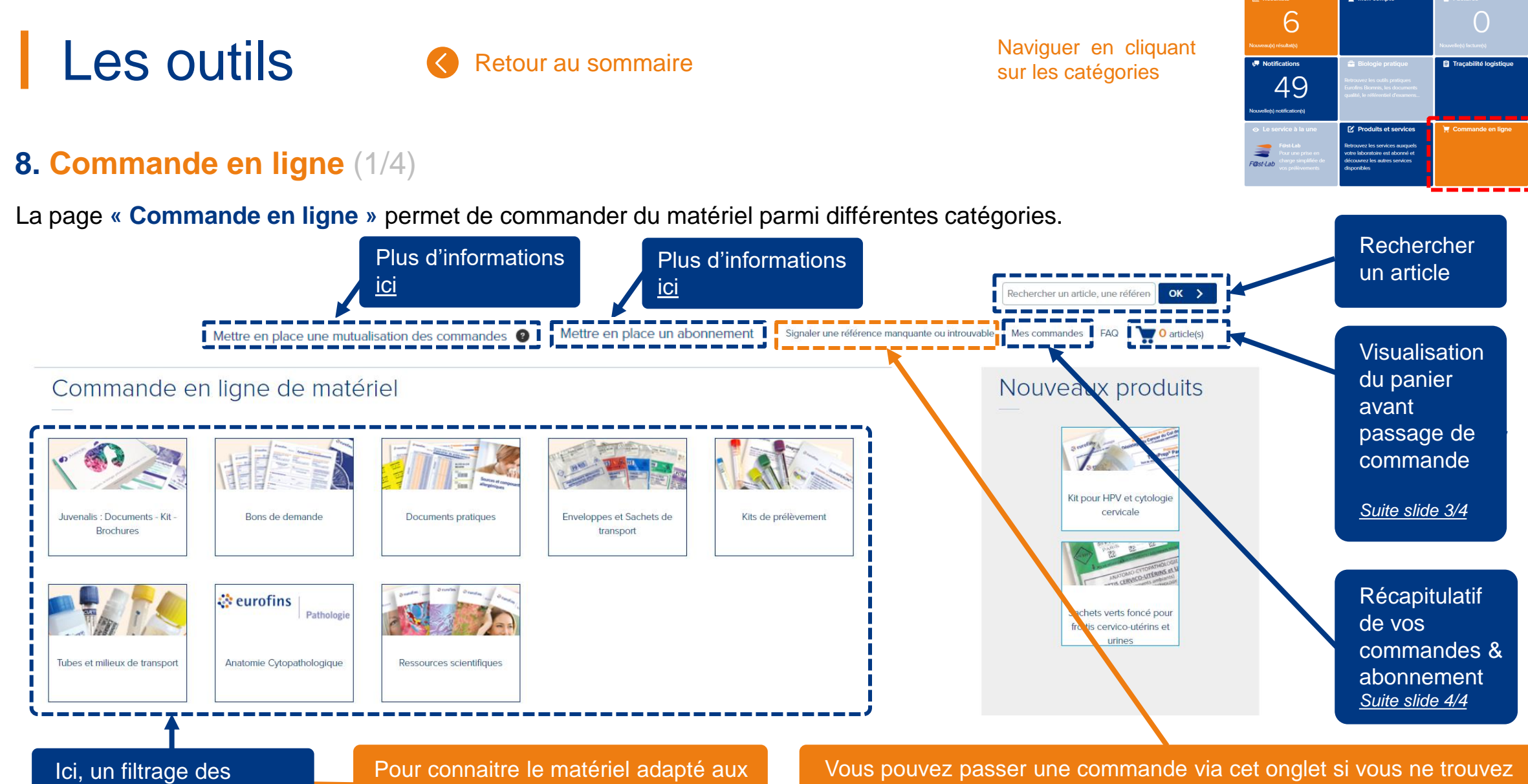

produits par catégories

analyses, consulter le référentiel ici

pas votre référence produit (Attention, bien préciser la quantité)

## Les outils

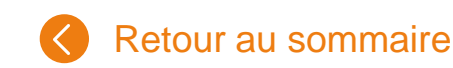

Naviguer en cliquant sur les catégories

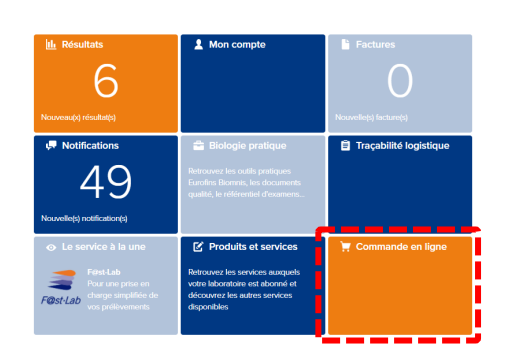

### 8. Commande en ligne (2/4)

Les pages « Produits » vous donnent des indications précises sur la référence du produit.

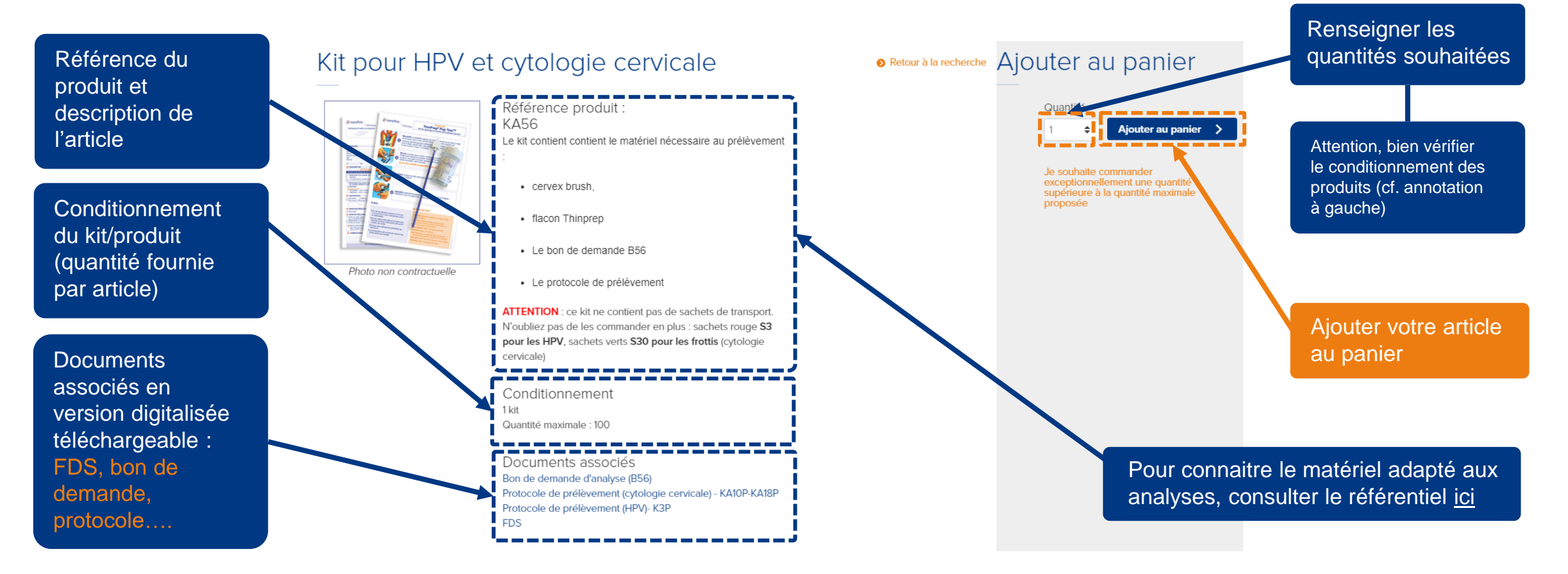

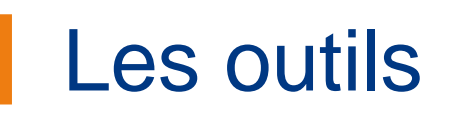

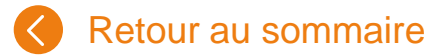

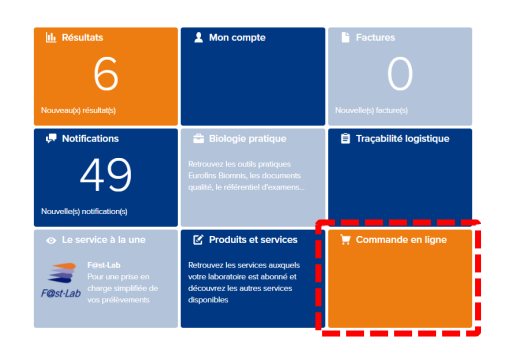

### 8. Commande en ligne (3/4)

La page « Panier » vous permet de valider et finaliser votre commande.

#### 1 article(s) dans mon panier

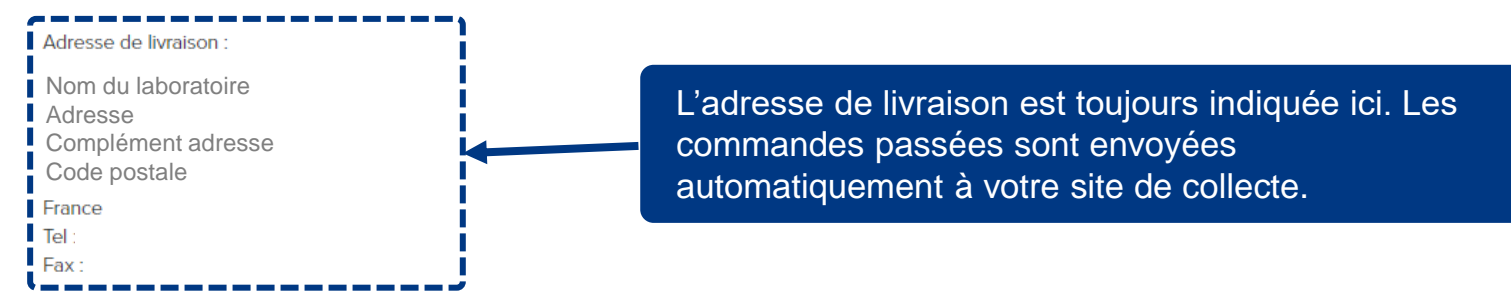

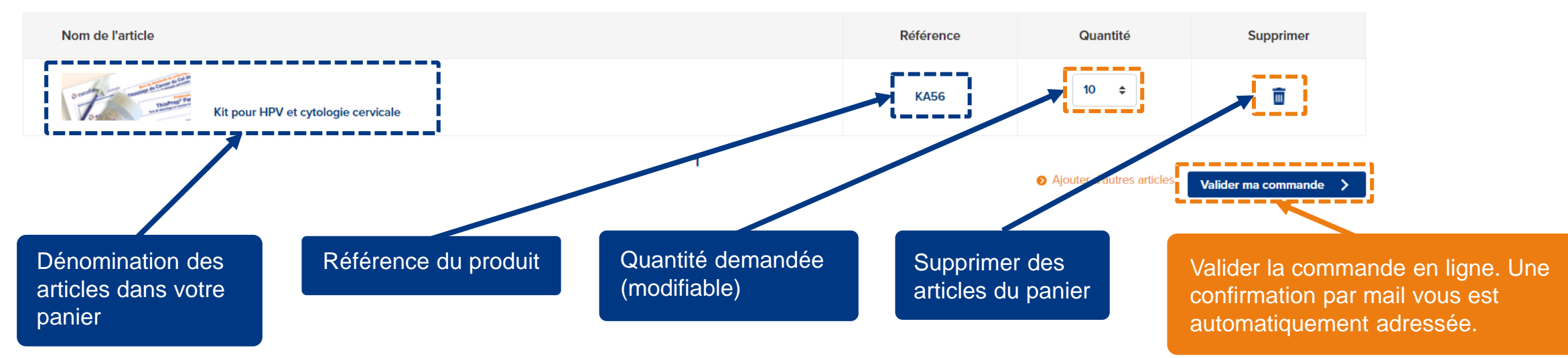

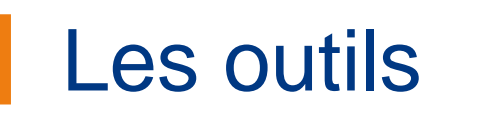

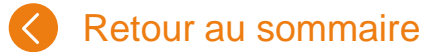

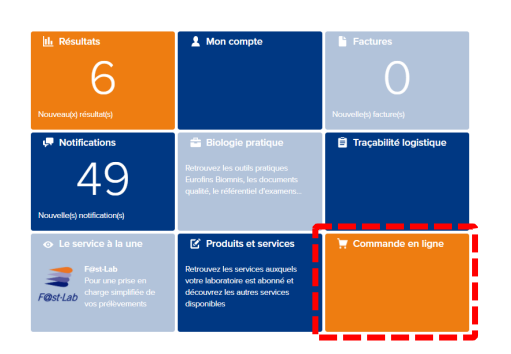

### **8.** Commande en ligne (4/4)

La page « Mes Commandes » permet de visualiser l'ensemble de vos commandes passées

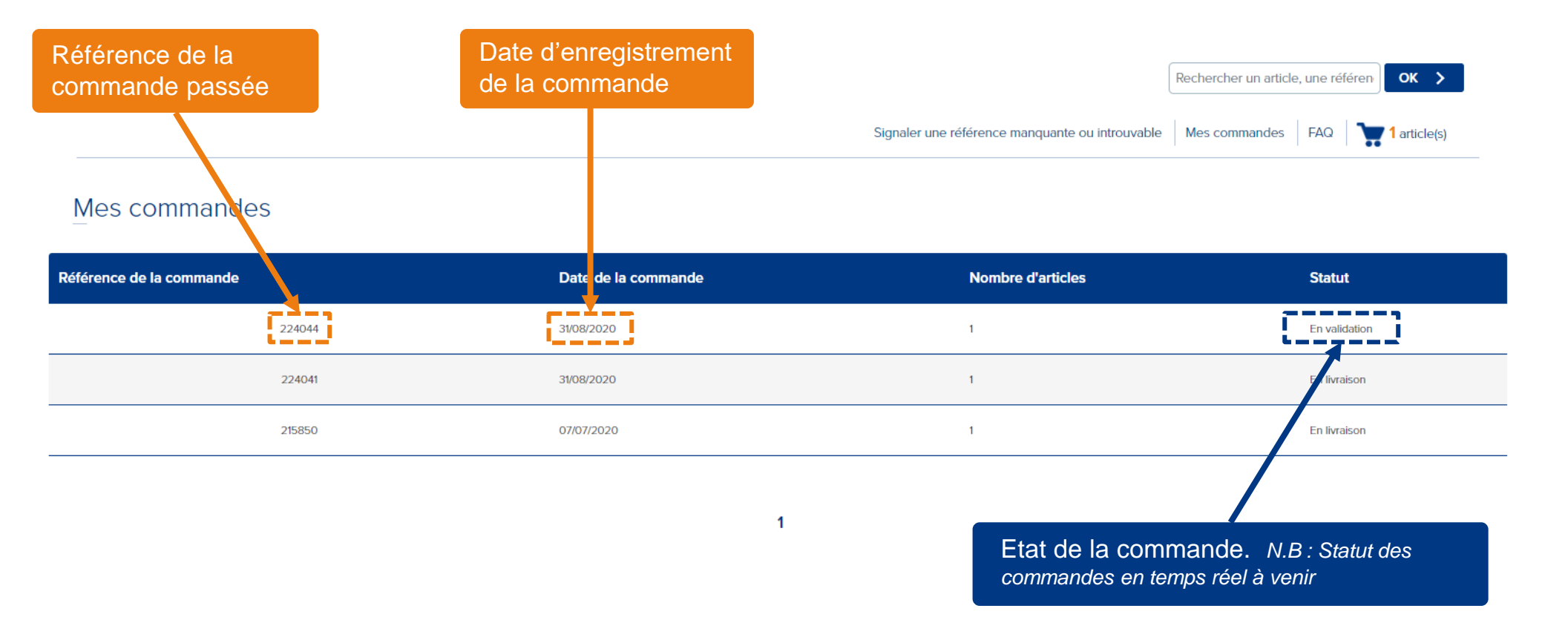

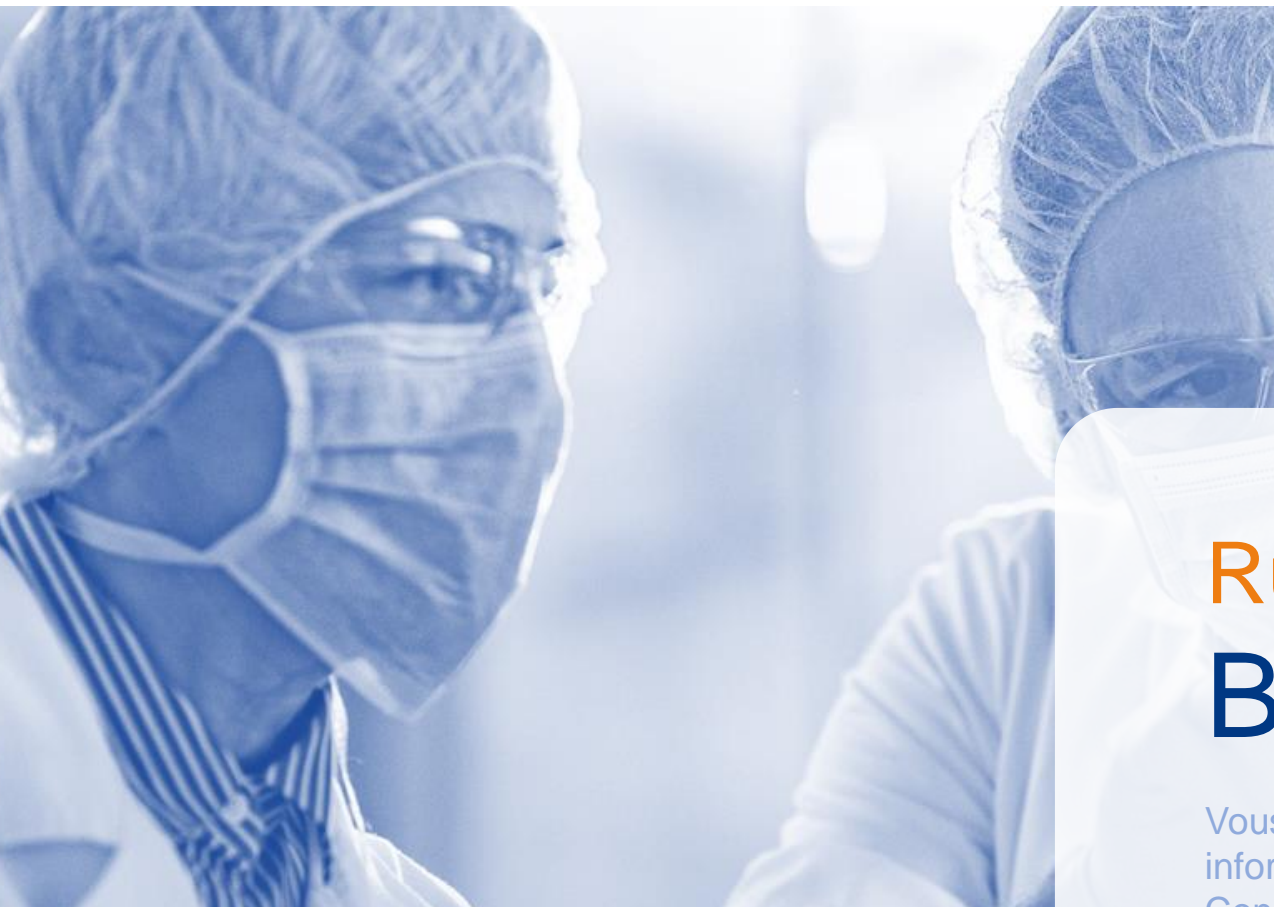

# Rubrique Bon à savoir

Vous trouverez ici des mémos et des informations pratiques concernant CDx Connect.

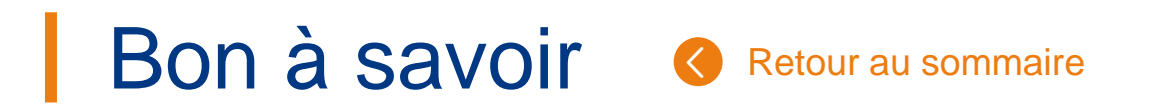

### **1.** Concernant les comptes

- Votre compte Eurofins Biomnis Connect est nominatif et correspond à une adresse mail unique.
- Si vous n'êtes pas biologiste, les demandes d'accès aux résultats des patients doivent être validées par un Biologiste Médical ayant un compte Eurofins Biomnis Connect.
- Votre compte Eurofins Biomnis Connect se désactive après 3 mois sans connexion de votre part.
- L'adresse e-mail de votre compte Eurofins Biomnis Connect n'est pas modifiable. Dans le cas d'un changement de mail, veuillez créer un nouveau compte Eurofins Biomnis Connect.

### **2.** Concernant les outils

• Vous trouverez ici le référentiel des examens: <u>https://www.eurofins-biomnis.com/services/referentiel-des-examens/</u>

Le moteur de recherche vous permettra d'avoir accès à toutes les informations techniques liées aux analyses que vous souhaitez réaliser, notamment dans le cadre de commande de matériel de prélèvement.

Vous trouverez également en bas de page de ces fiches, les coordonnées des référents de l'analyse. Ils sauront vous aiguiller si vous avez besoin de plus de précisions.

### **3.** Approuver un compte (1/2)

La page « Mes comptes à approuver » permet aux biologistes de valider les demandes d'accès aux résultats à ses collaborateurs. Cette action est nécessaire et primordiale afin de garantir la sécurité et la confidentialité des données de vos patients.

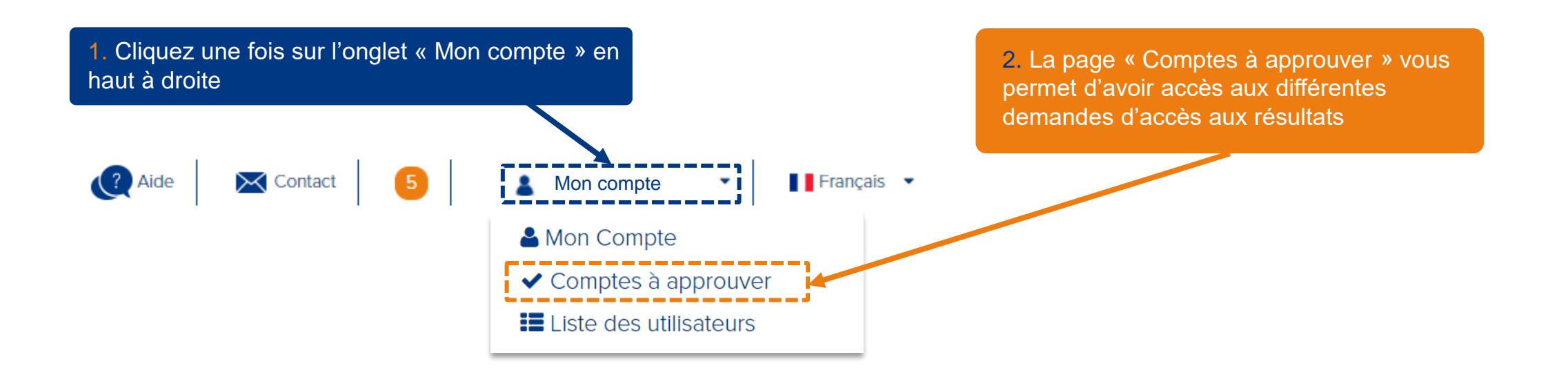

### **3.** Approuver un compte (2/2)

La page « Mes comptes à approuver » permet aux biologistes de valider les demandes d'accès aux résultats à ses collaborateurs. Cette action est nécessaire et primordiale afin de garantir la sécurité et la confidentialité des données de vos patients.

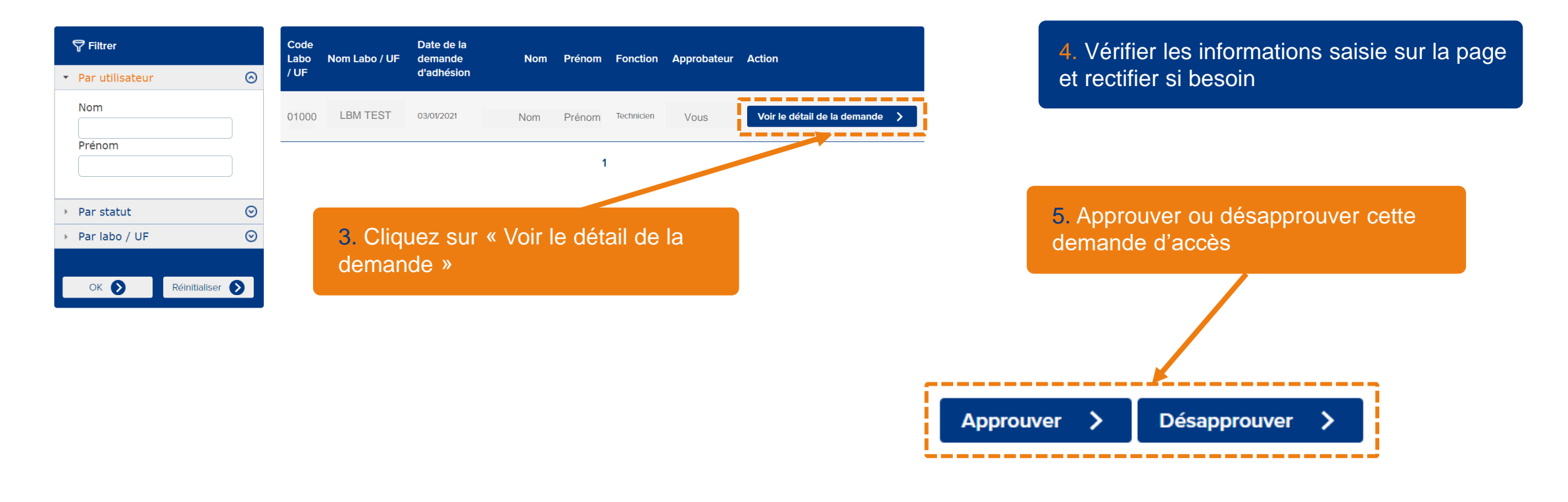

### 4. Mutualisation des commandes (1/2)

Le lien « Mettre en place une mutualisation des commandes » disponible depuis la page « Commande en ligne » vous permet de choisir un compte Eurofins Biomnis Connect centralisateur pour le passage de vos commandes.

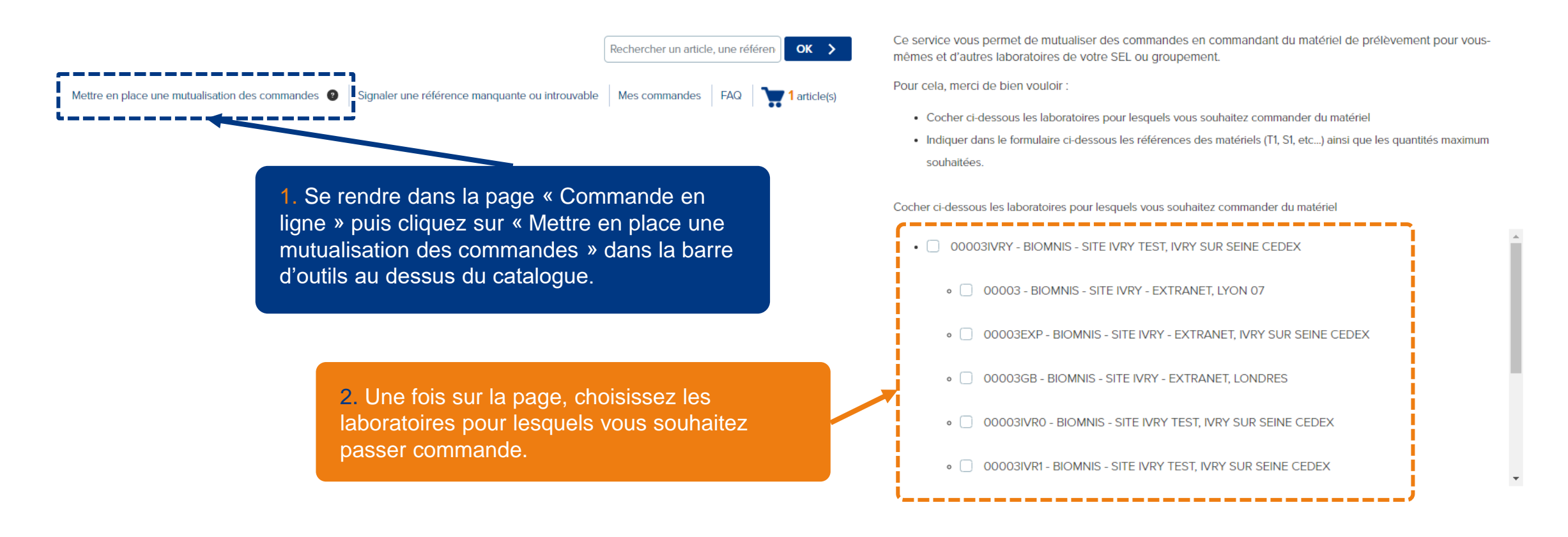

### 4. Mutualisation des commandes (2/2)

Le lien « Mettre en place une mutualisation des commandes » disponible depuis la page « Commande en ligne » vous permet de choisir un compte Eurofins Biomnis Connect centralisateur pour le passage de vos commandes.

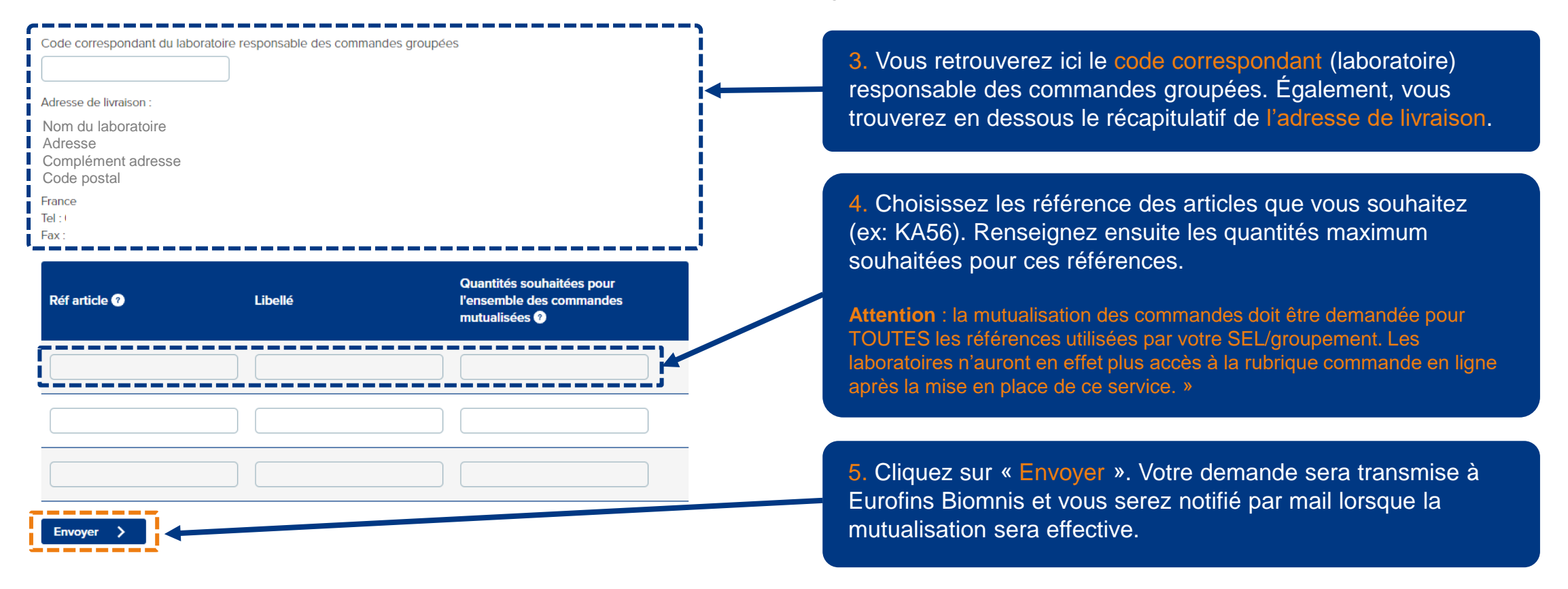

### 5. Mettre en place un abonnement (1/2)

Le lien « Mettre en place un abonnement» disponible depuis la page « Commande en ligne » vous permet de demander la mise en place d'une commande automatique mensuelle ou bi-mensuelle.

**1.** Choisissez si vous souhaitez recevoir une commande mensuelle ou bimensuelle.

Votre abonnement sera traité au cours de la 2e semaine de chaque mois pour les abonnements mensuels et au cours de le 2e et de la 4e semaine de chaque mois pour les abonnements bi-mensuels.

2. Renseignez ici les références articles pour lesquels vous souhaitez une commande mensuelle

Vous trouverez dans l'onglet « Commande en ligne » la référence des articles. Type: T1, K1\*5, K13...

3. Renseignez également les quantités souhaitées pour chaque référence Veuillez estimer la quantité en fonction des consommations habituelles et du volume d'analyses transmis au laboratoire Eurofins Biomnis Ce service vous permet de mettre en place un abonnement mensuel ou bi-mensuel pour vos besoins en matériel de prélèvement.

#### Code correspondant :

00003IVRX

Adresse de livraison / Point de collecte :

BIOMNIS - SITE IVRY - EXTRANET 78 Avenue de Verdun B.P. 110 94208 IVRY SUR SEINE CEDEX France Tel : 01.49.59.16.16 Fax : 0149596347

Fréquence de l'abonnement Mensuelle 💠

Votre abonnement sera traité au cours de la 2e semaine de chaque mois pour les abonnements mensuels et au cours de le 2e et de la 4e semaine de chaque mois pour les abonnements bimensuels.

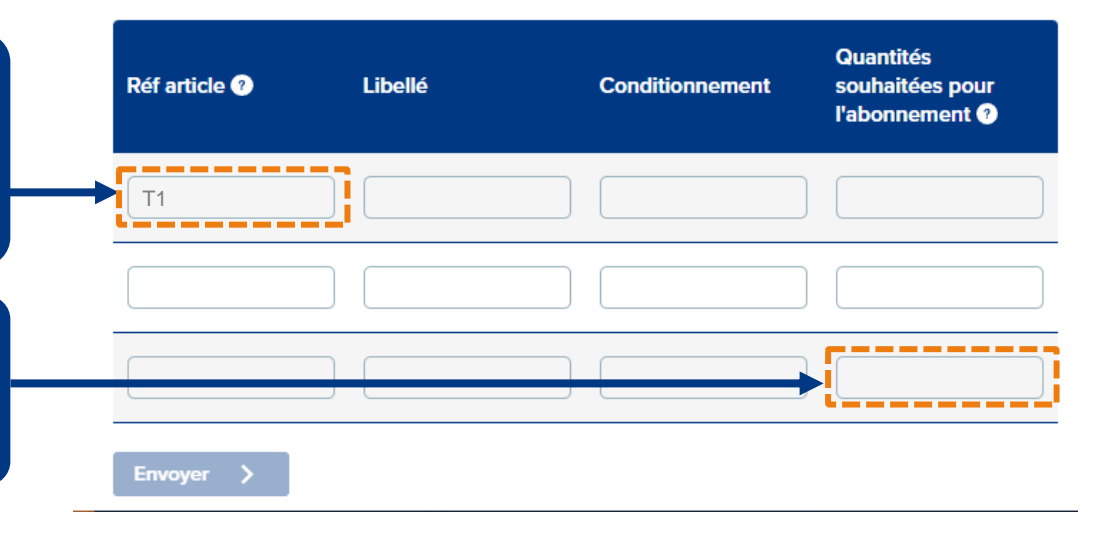

### 5. Mettre en place un abonnement (2/2)

Le lien « Mettre en place un abonnement» disponible depuis la page « Commande en ligne » vous permet de demander la mise en place d'une commande automatique en mensuelle ou bi-mensuelle.

4. Cliquer sur envoyer

La demande sera envoyée à notre service commercial. Nous étudierons la demande en fonction de votre consommation, et prendrons contact avec vous si besoin.

**5**. Une fois validée, la première commande mensuelle sera expédiée la deuxième semaine du mois suivant la validation.

6. Vous pourrez ensuite modifier votre abonnement une fois par mois. Vous pourrez également mettre fin à l'abonnement à n'importe quel moment. Ce service vous permet de mettre en place un abonnement mensuel ou bi-mensuel pour vos besoins en matériel de prélèvement.

#### Code correspondant :

00003IVRX

Adresse de livraison / Point de collecte :

BIOMNIS - SITE IVRY - EXTRANET 78 Avenue de Verdun B.P. 110 94208 IVRY SUR SEINE CEDEX France Tel : 01.49.59.16.16 Fax : 0149596347

Fréquence de l'abonnement : Mensuelle 🝦

Votre abonnement sera traité au cours de la 2e semaine de chaque mois pour les abonnements mensuels et au cours de le 2e et de la 4e semaine de chaque mois pour les abonnements bimensuels.

|   | Réf article 🕐 | Libellé | Conditionnement | Quantités<br>souhaitées pour<br>l'abonnement ? |
|---|---------------|---------|-----------------|------------------------------------------------|
|   |               |         |                 |                                                |
| - |               |         |                 |                                                |
|   |               |         |                 |                                                |
|   | Envoyer 🗲     |         |                 |                                                |

## **6. Modifier, visualiser et arrêter mes abonnements** (1/2)

L'onglet «Mes commandes» dans la rubrique « Commande en ligne » vous permet de voir, visualiser et arrêter les abonnements en cours.

Mettre en place une mutualisation des commandes 💿 Mettre en place un abonnement Signaler une référence manquante ou introuvable Mes commandes FAQ

**1.** Cliquer sur « Mes commandes », lien accessible depuis la rubrique « Commande en ligne »

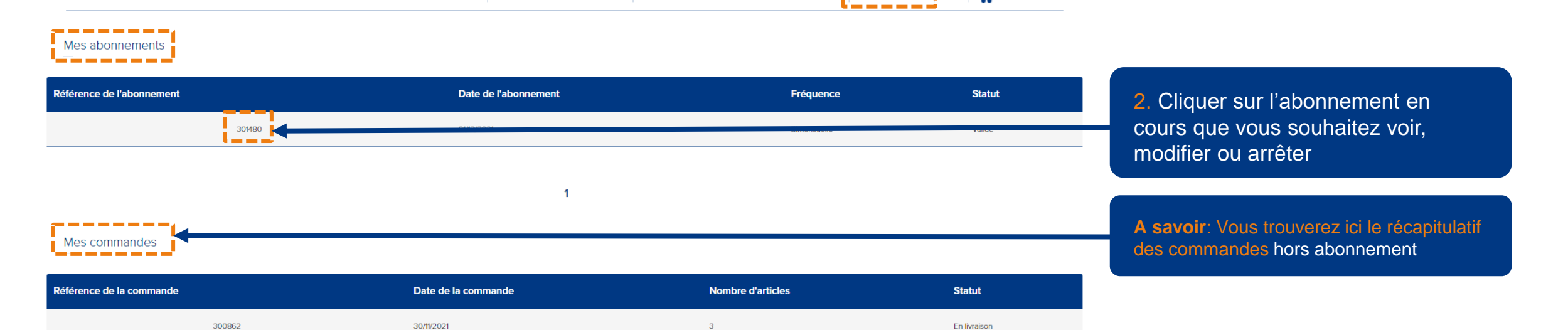

rticle, une référen

Recherch

ок >

🔰 0 article(s)

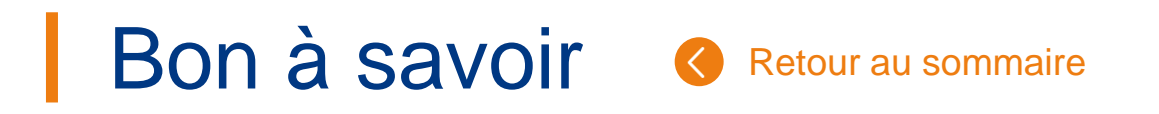

## **6.** Modifier, visualiser et arrêter mes abonnements (2/2)

L'onglet «Mes commandes» dans la rubrique « Commande en ligne » vous permet de voir, visualiser et arrêter les abonnements en cours.

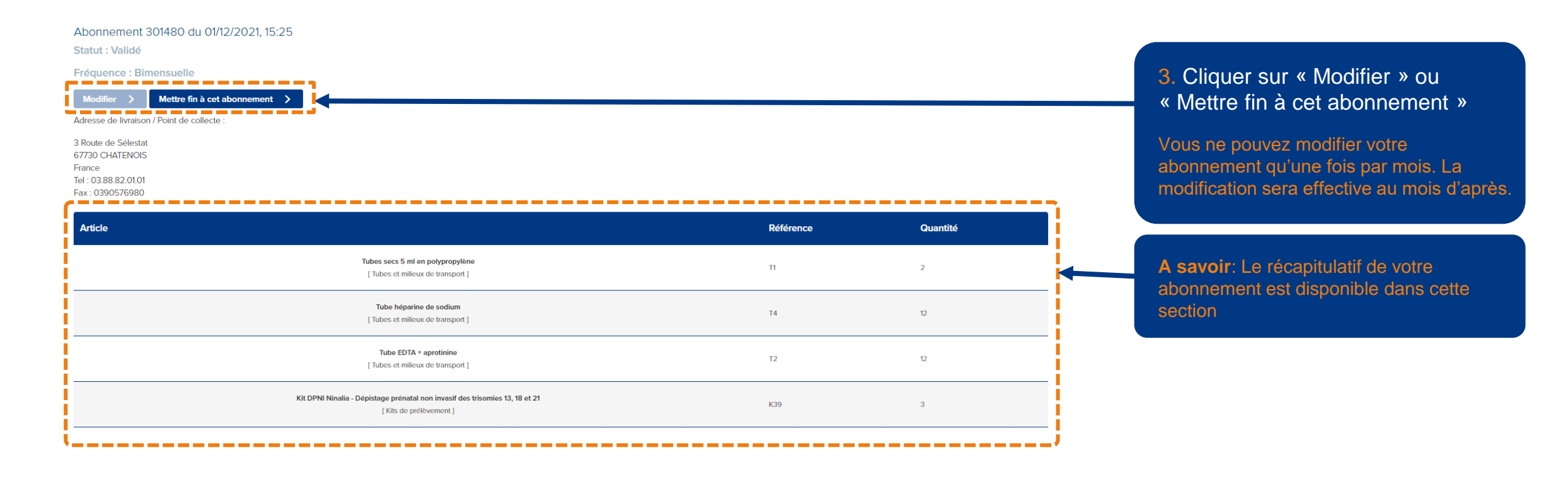